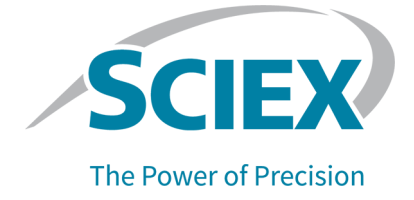

## **Neutral OptiMS Cartridge**

Instruction Guide

This document is provided to customers who have purchased SCIEX equipment to use in the operation of such SCIEX equipment. This document is copyright protected and any reproduction of this document or any part of this document is strictly prohibited, except as SCIEX may authorize in writing.

Software that may be described in this document is furnished under a license agreement. It is against the law to copy, modify, or distribute the software on any medium, except as specifically allowed in the license agreement. Furthermore, the license agreement may prohibit the software from being disassembled, reverse engineered, or decompiled for any purpose. Warranties are as stated therein.

Portions of this document may make reference to other manufacturers and/or their products, which may contain parts whose names are registered as trademarks and/or function as trademarks of their respective owners. Any such use is intended only to designate such products as those manufacturers' products and does not imply any right and/or license to use or permit others to use such manufacturers' and/or their product names as trademarks.

SCIEX warranties are limited to those express warranties provided at the time of sale or license of its products and are the sole and exclusive representations, warranties, and obligations of SCIEX. SCIEX makes no other warranty of any kind whatsoever, expressed or implied, including without limitation, warranties of merchantability or fitness for a particular purpose, whether arising from a statute or otherwise in law or from a course of dealing or usage of trade, all of which are expressly disclaimed, and assumes no responsibility or contingent liability, including indirect or consequential damages, for any use by the purchaser or for any adverse circumstances arising therefrom. (GEN-IDV-09-10816-E)

For Research Use Only. Not for use in Diagnostic Procedures.

Trademarks and/or registered trademarks mentioned herein, including associated logos, are the property of AB Sciex Pte. Ltd., or their respective owners, in the United States and/or certain other countries (see sciex.com/trademarks).

AB Sciex<sup>™</sup> is being used under license.

© 2024 DH Tech. Dev. Pte. Ltd.

| EC Authorized | AB Sciex Netherlands B.V.        |
|---------------|----------------------------------|
| Person        | 1e Tochtweg 11,                  |
|               | 2913LN Nieuwerkerk aan den ljsse |
|               | Netherlands                      |

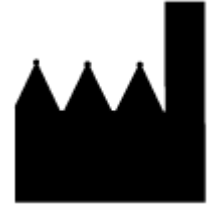

AB Sciex Pte. Ltd. Blk33, #04-06 Marsiling Industrial Estate Road 3 Woodlands Central Industrial Estate, Singapore 739256

### Contents

| 1 Operational Precautions and Limitations  | 5        |
|--------------------------------------------|----------|
| 2 Neutral OptiMS Cartridge                 | 6        |
|                                            |          |
| 3 Prepare the Reagents                     | 9        |
| Initial Sample Concentrations              |          |
| Prepare the 50 mM AmAc Buffer, pH 3.0      | 10       |
| Prepare the 100 mM AmAc Buffer, pH 3.0     | 11       |
| Prepare the 10 mM AmAc Buffer, pH 3.0      | 11       |
| Prepare the 10% HAc Solution               | 11       |
| Prepare the 20% HAc Solution               |          |
| Prepare the 200 mM AmAc LE Buffer, pH 4.0  |          |
| Reconstitute the Protein Test Mix          | 12       |
| Prepare the Protein Test Mix Sample        | 13       |
| Prepare the Peptide Test Sample            |          |
| Prepare the PepCalMix Test Sample          |          |
|                                            |          |
| 4 Prenare the Travs                        | 14       |
| About Vials                                | 14       |
| Fill a CESI Vial                           |          |
| Fill a Microvial                           | 16       |
| Fill a nanoVial                            | 17       |
| Prenare the Buffer Travs                   | 18       |
|                                            |          |
| 5 Dronoro the System                       | 20       |
| Condition the Conjugate                    |          |
| Establish a Stable Sprov                   | 20<br>22 |
| Optimize the ESI Voltage                   |          |
| Cine Tupe the Desition of the Spreyer Tip  | 20       |
| Manual Calibratian                         |          |
| Manual Calibration                         |          |
| Create a Deference Table                   |          |
| Ureate a Reference Table                   |          |
|                                            |          |
| Ivianually Calibrate in Product Ion Mode   |          |
|                                            |          |
| 6 Methods for the Neutral OptiMS Cartridge | 45       |

#### Contents

| 7 Do a Cartridge Performance Test       50         Analyze the Data (Protein Test Mix Sample)       50         8 Separation of Peptide Mixtures       53         9 About Autocalibration       55         Create a Reference Table       56         Create the MS Acquisition Method for Autocalibration       59         Add Autocalibration to the Sequence       63         Analyze the Autocalibration Data       64         10 Shut Down and Disconnect       70         Remove the Cartridge       70         Stow the Cartridge       70         Stow the Cartridge       70         Stow the Cartridge       70         Conductive Liquid Capillary Contamination       82         Conductive Liquid Capillary Contamination       82         Conductive Liquid Capillary Contamination       83         Clean Blockage from the Sprayer Tip       84         Contact Us       86         Customer Training       86         Online Learning Center       86         Purchase Supplies and Reagents       86         Cybersecurity       86         Documentation       86                                  | Initial Conditions Tab<br>Time Program Tab           | 45<br>46  |
|----------------------------------------------------------------------------------------------------|------------------------------------------------------|-----------|
| Analyze the Data (Frotein rest Mix Sample)       50         8 Separation of Peptide Mixtures       53         9 About Autocalibration       55         Create a Reference Table       56         Create the MS Acquisition Method for Autocalibration       59         Add Autocalibration to the Sequence       63         Analyze the Autocalibration Data       64         10 Shut Down and Disconnect       70         Remove the Cartridge       70         Stow the Cartridge       70         Stow the Cartridge       71         11 Add Capillary Cartridge Coolant       75         12 Troubleshooting       77         Troubleshoot an Autocalibration Failure       82         Conductive Liquid Capillary Contamination       82         Conductive Liquid Capillary Contamination       83         Clean Blockage from the Sprayer Tip       84         Contact Us       86         Customer Training       86         Online Learning Center       86         Purchase Supplies and Reagents       86         Sole Cybersecurity       86         Ocumentation       86         Ocumentation       86 | 7 Do a Cartridge Performance Test                    | <b>50</b> |
| 8 Separation of Peptide Mixtures       53         9 About Autocalibration       55         Create a Reference Table       56         Create the MS Acquisition Method for Autocalibration       59         Add Autocalibration to the Sequence       63         Analyze the Autocalibration Data       64         10 Shut Down and Disconnect       70         Remove the Cartridge       70         Stow the Cartridge       70         11 Add Capillary Cartridge Coolant       75         12 Troubleshooting       77         Troubleshooting       77         Troubleshooting       77         Conductive Liquid Capillary Contamination       82         Conductive Liquid Capillary Contamination       83         Clean Blockage from the Sprayer Tip       84         Contact Us       86         Customer Training       86         Online Learning Center       86         Purchase Supplies and Reagents       86         SUEX Support       86         Ocumentation       86         Documentation       86                                                                                             | Analyze the Data (Protein Test Mix Sample)           | 50        |
| 9 About Autocalibration       55         Create a Reference Table       56         Create the MS Acquisition Method for Autocalibration       59         Add Autocalibration to the Sequence       63         Analyze the Autocalibration Data       64         10 Shut Down and Disconnect       70         Remove the Cartridge       70         Stow the Cartridge       70         Stow the Cartridge       70         I Add Capillary Cartridge Coolant       75         12 Troubleshooting       77         Troubleshooting       77         Troubleshoot an Autocalibration Failure       82         Conductive Liquid Capillary Contamination       82         Conductive Liquid Capillary.       83         Clean Blockage from the Sprayer Tip       84         Contact Us       86         Customer Training       86         Online Learning Center       86         Purchase Supplies and Reagents       86         SCIEX Support       86         Cybersecurity       86         Documentation       86                                                                                               | 8 Separation of Peptide Mixtures                     | 53        |
| Create a Reference Table       56         Create the MS Acquisition Method for Autocalibration       59         Add Autocalibration to the Sequence       63         Analyze the Autocalibration Data       64 <b>10 Shut Down and Disconnect 70</b> Remove the Cartridge       70         Stow the Cartridge       70         Stow the Cartridge       70 <b>11 Add Capillary Cartridge Coolant 75 12 Troubleshooting 77</b> Troubleshooting <b>77</b> Troubleshoot an Autocalibration Failure       82         Conductive Liquid Capillary Contamination       82         Conductive Liquid Capillary Contamination       82         Conductive Liquid Capillary.       83         Clean Blockage from the Sprayer Tip       84 <b>Contact Us 86</b> Customer Training       86         Outine Learning Center       86         Purchase Supplies and Reagents       86         SCIEX Support       86         Opcumentation       86                                                                                                    | 9 About Autocalibration                              |           |
| Create the MS Acquisition Method for Autocalibration       59         Add Autocalibration to the Sequence       63         Analyze the Autocalibration Data       64 <b>10 Shut Down and Disconnect 70</b> Remove the Cartridge       70         Stow the Cartridge       70 <b>11 Add Capillary Cartridge Coolant 75 12 Troubleshooting 77</b> Troubleshooting <b>77</b> Troubleshooting <b>77</b> Troubleshooting <b>77</b> Conductive Liquid Capillary Contamination       82         Condition the Conductive Liquid Capillary.       83         Clean Blockage from the Sprayer Tip       84 <b>Contact Us 86</b> Customer Training       86         Online Learning Center       86         Purchase Supplies and Reagents       86         SCIEX Support       86         Opcumentation       86         Documentation       86                                                                                                    | Create a Reference Table                             |           |
| Add Autocalibration to the Sequence       63         Analyze the Autocalibration Data       64 <b>10 Shut Down and Disconnect 70</b> Remove the Cartridge       70         Stow the Cartridge       70 <b>11 Add Capillary Cartridge Coolant 75 12 Troubleshooting 77</b> Troubleshoot an Autocalibration Failure       82         Conductive Liquid Capillary Contamination       82         Conductive Liquid Capillary Contamination       82         Conductive Liquid Capillary       83         Clean Blockage from the Sprayer Tip       84 <b>Contact Us 86</b> Customer Training       86         Online Learning Center       86         Purchase Supplies and Reagents       86         SCIEX Support       86         Cybersecurity       86         Documentation       86                                                                                                    | Create the MS Acquisition Method for Autocalibration | 59        |
| Analyze the Autocalibration Data       64 <b>10 Shut Down and Disconnect 70</b> Remove the Cartridge       70         Stow the Cartridge       74 <b>11 Add Capillary Cartridge Coolant 75 12 Troubleshooting 77</b> Troubleshooting <b>77</b> Troubleshoot an Autocalibration Failure       82         Conductive Liquid Capillary Contamination       82         Condition the Conductive Liquid Capillary       83         Clean Blockage from the Sprayer Tip       84 <b>Contact Us 86</b> Customer Training       86         Online Learning Center       86         Purchase Supplies and Reagents       86         SCIEX Support       86         Cybersecurity       86         Documentation       86                                                                                                    | Add Autocalibration to the Sequence                  | 63        |
| 10 Shut Down and Disconnect                                                                                                    | Analyze the Autocalibration Data                     | 64        |
| Remove the Cartridge       70         Stow the Cartridge       74         11 Add Capillary Cartridge Coolant       75         12 Troubleshooting       77         Troubleshoot an Autocalibration Failure       82         Conductive Liquid Capillary Contamination       82         Conductive Liquid Capillary Contamination       82         Conductive Liquid Capillary Contamination       83         Clean Blockage from the Sprayer Tip       84         Contact Us       86         Customer Training       86         Purchase Supplies and Reagents       86         SCIEX Support       86         Cybersecurity       86         Documentation       86                                                                                                    | 10 Shut Down and Disconnect                          |           |
| Stow the Cartridge       74         11 Add Capillary Cartridge Coolant                                                                                                    | Remove the Cartridge                                 |           |
| 11 Add Capillary Cartridge Coolant                                                                                                    | Stow the Cartridge                                   | 74        |
| 12 Troubleshooting.       77         Troubleshoot an Autocalibration Failure.       82         Conductive Liquid Capillary Contamination       82         Condition the Conductive Liquid Capillary.       83         Clean Blockage from the Sprayer Tip.       84         Contact Us.       86         Customer Training.       86         Online Learning Center.       86         Purchase Supplies and Reagents       86         SCIEX Support.       86         Cybersecurity.       86         Documentation       86                                                                                                    | 11 Add Capillary Cartridge Coolant                   | 75        |
| Troubleshoot an Autocalibration Failure       82         Conductive Liquid Capillary Contamination       82         Condition the Conductive Liquid Capillary       83         Clean Blockage from the Sprayer Tip       84         Contact Us       86         Customer Training       86         Online Learning Center       86         Purchase Supplies and Reagents       86         SCIEX Support       86         Cybersecurity       86         Documentation       86                                                                                                    | 12 Troubleshooting                                   |           |
| Conductive Liquid Capillary Contamination       82         Condition the Conductive Liquid Capillary       83         Clean Blockage from the Sprayer Tip       84         Contact Us       86         Customer Training       86         Online Learning Center       86         Purchase Supplies and Reagents       86         SCIEX Support       86         Cybersecurity       86         Documentation       86                                                                                                    | Troubleshoot an Autocalibration Failure              |           |
| Condition the Conductive Liquid Capillary.       83         Clean Blockage from the Sprayer Tip.       84         Contact Us.       86         Customer Training.       86         Online Learning Center.       86         Purchase Supplies and Reagents.       86         SCIEX Support.       86         Cybersecurity.       86         Documentation.       86                                                                                                    | Conductive Liquid Capillary Contamination            |           |
| Clean Blockage from the Sprayer Tip                                                                                                    | Condition the Conductive Liquid Capillary            |           |
| Contact Us86Customer Training86Online Learning Center86Purchase Supplies and Reagents86SCIEX Support86Cybersecurity86Documentation86                                                                                                    | Clean Blockage from the Sprayer Tip                  |           |
| Customer Training86Online Learning Center86Purchase Supplies and Reagents86SCIEX Support86Cybersecurity86Documentation86                                                                                                    | Contact Us                                           |           |
| Online Learning Čenter                                                                                                    | Customer Training                                    | 86        |
| Purchase Supplies and Reagents                                                                                                    | Online Learning Center                               |           |
| SCIEX Support                                                                                                    | Purchase Supplies and Reagents                       |           |
| Cybersecurity                                                                                                    | SCIEX Support                                        | 86        |
| Documentation                                                                                                    | Cybersecurity                                        |           |
|                                                                                                    | Documentation                                        |           |

# **Operational Precautions and Limitations**

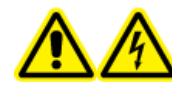

WARNING! Electrical Shock Hazard. To prevent a shock, do not touch an adapter on a mass spectrometer that is connected to the CESI 8000 Plus system when the separation voltage is on.

CAUTION: Potential System Damage. Use the lowest ESI voltage possible. If the ion source is exposed to high temperatures, then blockage in the emitter and damage can occur.

CAUTION: Potential System Damage. To prevent capillary blockage, use volatile buffers such as phosphate and borate buffers.

CAUTION: Potential System Damage. Do not expose the cartridge to temperatures that are < 2 °C. For storage, keep the cartridge at 2 °C to 8 °C.

CAUTION: Potential System Damage. Do not rinse the separation capillary with solutions that have a pH < 2 or > 9. The capillary is stable in the pH range from 2 to 9. Exposure to solutions with a pH that is < 2 and > 9 can cause damage to the neutral coating. The result of damage to the neutral coating can be poor separation and a shorter run life.

CAUTION: Potential System Damage. Do not use buffers that let the separation current become > 5  $\mu$ A. A separation current that is > 5  $\mu$ A can cause permanent damage to the coating of the separation capillary.

For instructions about how to use the CESI 8000 Plus system safely, refer to the document: *CESI 8000 Plus High Performance Separation-ESI Module User Guide*.

The cartridge assembly has a conductive liquid capillary and a separation capillary that ends in an ESI sprayer tip. The separation capillary and the conductive liquid capillary are different capillaries. The contents of the separation capillary never touch or mix with the contents of the conductive liquid capillary. Each capillary is inside a liquid-cooling tube.

The internal surface of the separation capillary is covalently coated with a neutral polymer to prevent the interaction between protein samples and the capillary surface, and to minimize electroosmotic flow. The separation of sample components (analytes) occurs in the separation capillary.

The conductive liquid capillary is filled with a conductive solution. The distal end of the capillary is porous, to let ion flow and electric contact occur.

Protective sleeves prevent damage to the inlet tips of the capillaries. The protective sleeves retract when the cartridge is installed in the system. When the cartridge is not installed in the system, locking mechanisms prevent the retraction of the protective sleeves.

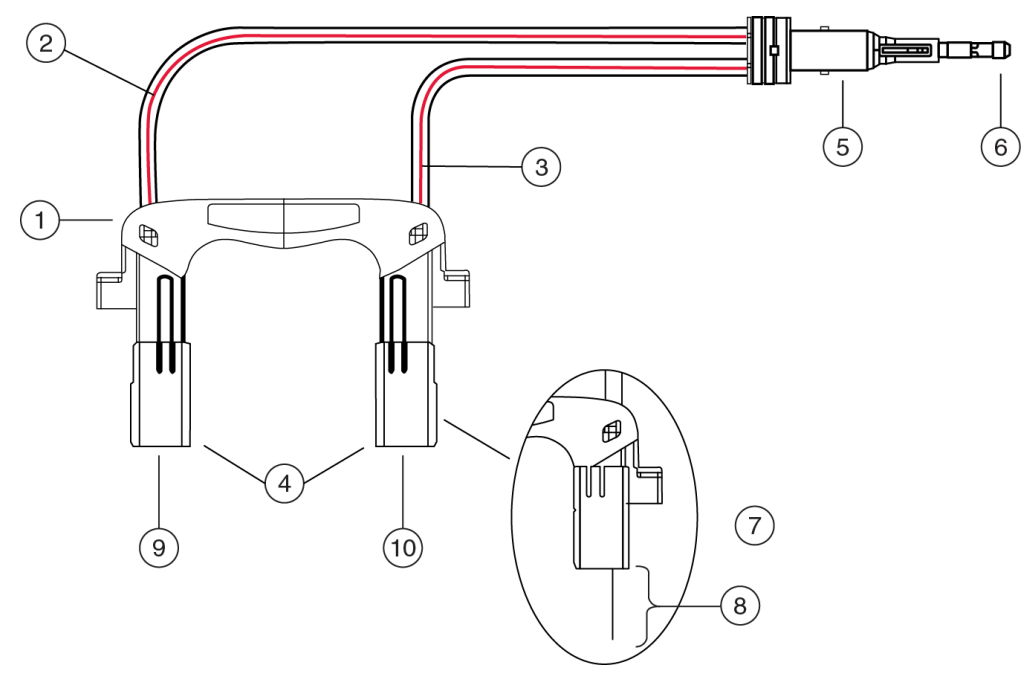

#### Figure 2-1 OptiMS Cartridge

| ltem | Description    |
|------|----------------|
| 1    | Cartridge body |

| ltem | Description                                                     |
|------|-----------------------------------------------------------------|
| 2    | Separation capillary in liquid-cooling tube                     |
| 3    | Conductive liquid capillary in liquid-cooling tube              |
| 4    | Protective sleeves that retract when the cartridge is installed |
| 5    | Sprayer housing                                                 |
| 6    | Sprayer tip                                                     |
| 7    | Protective sleeve shown retracted                               |
| 8    | Exposed capillary when protective sleeve is retracted           |
| 9    | Inlet end of separation capillary                               |
| 10   | Outlet end of cartridge body                                    |

The sprayer tip is made of polyether ether ketone (PEEK), and holds the ESI needle.

#### Figure 2-2 Conceptual View of Inside the Sprayer Tip

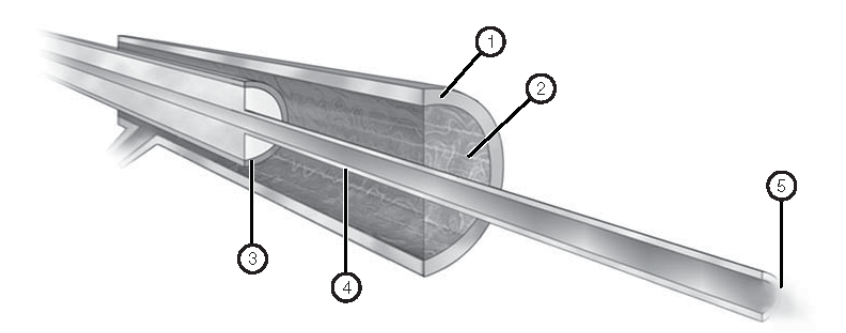

| ltem | Description                            |
|------|----------------------------------------|
| 1    | ESI needle                             |
| 2    | Conductive liquid                      |
| 3    | Separation capillary                   |
| 4    | Etched segment of separation capillary |
| 5    | Plume                                  |

#### Neutral OptiMS Cartridge

The sprayer locks into an adapter that is made for the NanoSpray ion source on the mass spectrometer. The ESI needle in the sprayer tip closes the circuit between the CESI 8000 Plus system and the mass spectrometer to cause electrospray ionization. During the separation step, the spray of analytes goes into the mass spectrometer.

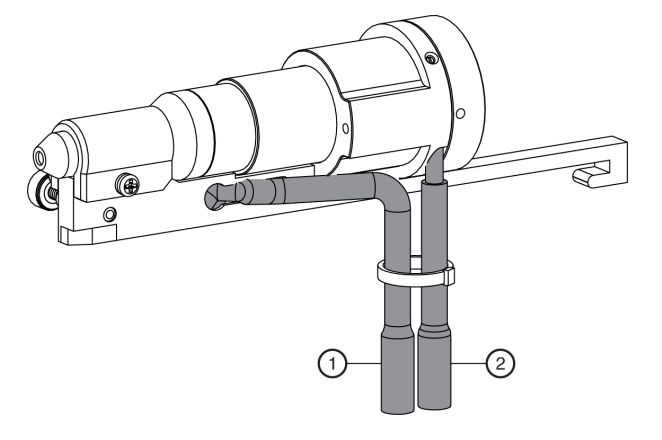

#### Figure 2-3 Adapter for the NanoSpray Ion Source

| ltem | Description               |
|------|---------------------------|
| 1    | High-voltage input cable  |
| 2    | High-voltage output cable |

**Note:** Adapters for other mass spectrometers are available from SCIEX. For more information, go to store.sciex.com.

The following reagents are used with the neutral OptiMS cartridge.

**Note:** The preparation of every reagent is not required. Different experiments require different reagents. Prepare the reagents that are applicable to the experiment.

| Reagent                                         | Purpose                                                                                                    |
|-------------------------------------------------|----------------------------------------------------------------------------------------------------|
| 50 mM ammonium acetate (AmAc) buffer,<br>pH 3.0 | Used as the background electrolyte (BGE) and conductive liquid                                                              |
| 100 mM AmAc buffer, pH 3.0                      | Used to make the 50 mM AmAc buffer, pH 3.0                                                                                  |
| 10 mM AmAc buffer, pH 3.0                       | Used to make the Protein Test Mix sample                                                                                    |
| 10% acetic acid, glacial (HAc)                  | Used as the BGE separation solution and conductive liquid                                                                   |
| 20% HAc                                         | Used to adjust the pH for the 200-mM AmAc leading electrolyte (LE) buffer                                                   |
| 200 mM AmAC LE buffer, pH 4.0                   | Used to make the sample become a concentrate during separation                                                              |
| Reconstituted Protein Test Mix                  | Used to make the Protein Test Mix sample                                                                                    |
| Protein Test Mix sample                         | Used to make sure that the cartridge operates correctly                                                                     |
| Peptide test sample                             | Used to optimize the position of the capillary<br>tip in front of the mass spectrometer to get the<br>best signal intensity |
| PepCalMix test sample                           | Used to prepare for manual calibration and autocalibration                                                                  |

Table 3-1 Required Reagents for the Neutral OptiMS Cartridge

#### Table 3-2 Required Supplies from SCIEX

| Material                | Part Number |
|-------------------------|-------------|
| CE Grade water          | C48034      |
| cIEF Peptide Marker Kit | A58481      |

| Table 3-2 Rec | uired Supplies | from SCIEX | (continued) |
|---------------|----------------|------------|-------------|
|               |                |            | (oonanaoa)  |

| Material                             | Part Number |
|--------------------------------------|-------------|
| CESI Vials (100 Pack)                | B11648      |
| CESI Vial caps (100 Pack)            | B24699      |
| MS Synthetic Peptide Calibration Kit | 5045759     |
| nanoVials (100 Pack)                 | 5043467     |
| Neutral OptiMS Cartridge             | B07368      |
| PCR Microvials (100 Pack)            | 144709      |
| Protein Test Mix                     | 477436      |

#### **Table 3-3 Other Required Reagents or Supplies**

| Reagent                                       | Vendor        | Part Number |
|-----------------------------------------------|---------------|-------------|
| Acetic acid, glacial (HAc)                    | Sigma-Aldrich | A6283       |
| 7.5 M Ammonium acetate (AmAc)                 | Sigma-Aldrich | A2706       |
| Ammonium hydroxide (NH <sub>4</sub> OH) (30%) | Sigma-Aldrich | 05002       |
| 0.1 M Hydrochloric acid (HCl)                 | Sigma-Aldrich | 1.09060     |

### **Initial Sample Concentrations**

Use the following sample concentrations as initial conditions.

If required, then remove the salt from the sample to optimize the concentration for the sensitivity of the mass spectrometer and injection parameters.

| Sample Type                                          | Concentration                                 |
|------------------------------------------------------|-----------------------------------------------|
| Protein Test Mix or intact proteins in pH 3.0 buffer | 0.1 mg/mL in 10 mM AmAc buffer, pH 3.0        |
| Peptide mixtures                                     | 3 μg/μL or 1.5 μM in 100 mM LE buffer, pH 4.0 |

### Prepare the 50 mM AmAc Buffer, pH 3.0

- 1. In a 50 mL Falcon tube, add 10.0 mL of 100 mM AmAc buffer, pH 3.0, and 10.0 mL of CE Grade water.
- 2. To mix the contents, invert the Falcon tube three times.

- 3. Attach a label with the name 50 mM AmAc buffer, pH 3.0 and the preparation date to the Falcon tube.
- 4. When it is not in use, keep the buffer at 2 °C to 8 °C for as long as 3 months after preparation.

### Prepare the 100 mM AmAc Buffer, pH 3.0

- 1. In a 500 mL volumetric flask, add 2.9 mL of HAc, and then add CE Grade water to make 500 mL of 100 mM HAc.
- 2. Transfer the solution to a 500 mL Nalgene bottle.
- 3. In a 50 mL volumetric flask, add 0.7 mL of 7.5 M AmAc, and then add CE Grade water to make 50 mL of 100 mM AmAc.
- 4. Use a calibrated pH meter to measure the initial pH of the 100 mM HAc solution.
- 5. At the same time, use a magnetic stirrer to mix the 100 mM HAc solution and add aliquots of 100 mM AmAc solution until the pH is  $3.0 \pm 0.1$ .
- 6. Attach a label with the name 100 mM AmAc buffer, pH 3.0 and the preparation date to the bottle.
- 7. When it is not in use, keep the buffer at 2 °C to 8 °C for as long as 1 year after preparation.

### Prepare the 10 mM AmAc Buffer, pH 3.0

- 1. In a 15 mL Falcon tube, add 1.0 mL of 100 mM AmAc buffer, pH 3.0, and 9.0 mL of CE Grade water.
- 2. To mix the contents, invert the Falcon tube three times.
- 3. Attach a label with the name 10 mM AmAc buffer, pH 3.0 and the preparation date to the Falcon tube.
- 4. When it is not in use, keep the buffer at 2 °C to 8 °C for as long as 3 months after preparation.

### **Prepare the 10% HAc Solution**

Use this solution as the background electrolyte (BGE). Prepare new 10% HAc solution every day.

- 1. In a clean 20 mL glass vial, add 18 mL of CE Grade water.
- 2. Inside a fume hood, add 2 mL of HAc to the vial.
- 3. Invert the vial three times to mix the contents.
- 4. Keep the 10% HAc solution at room temperature.

5. At the end of the day, discard the solution that was not used.

### Prepare the 20% HAc Solution

Only prepare new 20% HAc solution when the 200 mM AmAC LE buffer, pH 4.0 is prepared.

- 1. In a 100 mL glass bottle, add 80 mL of CE Grade water.
- 2. Inside a fume hood, add 20 mL of HAc to the bottle.
- 3. Invert the bottle three times to mix the contents.
- 4. Attach a label with the name 20% HAc solution and the preparation date to the bottle.
- 5. Keep the 20% HAc solution at room temperature.
- 6. At the end of the day, discard the solution that was not used.

### Prepare the 200 mM AmAc LE Buffer, pH 4.0

- 1. To prepare 50 mL of 400 mM AmAc LE buffer, pH 4.0, do this:
  - a. In a 50 mL glass volumetric flask, add 20 mL of CE Grade water.
  - b. Inside a fume hood, add 2.7 mL of 7.5 M AmAc to the flask.
  - c. To increase the volume to 50 mL, add CE Grade water.
  - d. Invert the flask three times to mix the contents.
- 2. Pour the 50 mL of 400 mM AmAc solution into a 100 mL beaker.
- 3. Use a calibrated pH meter to measure the initial pH of the solution.
- 4. Add aliquots of newly prepared 20% HAc solution until the pH of the solution is 4.0.
- 5. Transfer the solution to a 100 mL volumetric flask.
- 6. To increase the volume to 100 mL, add CE Grade water.
- 7. Invert the flask three times to mix the contents.
- 8. Attach a label with the name 200 mM AmAC LE buffer, pH 4.0 and the preparation date to the flask.
- 9. When it is not in use, keep the buffer at 2 °C to 8 °C for as long as 2 years after preparation.

### **Reconstitute the Protein Test Mix**

- 1. Add 2.0 mL of CE Grade water to a vial of Protein Test Mix.
- 2. Use a vortex mixer to mix the solution until all of the solid material is dissolved.
- 3. Divide the Protein Test Mix into aliquots of 20  $\mu$ L.

4. When it is not in use, keep the reconstituted Protein Test Mix frozen at –35 °C to –15 °C for up to 1 year after preparation.

### **Prepare the Protein Test Mix Sample**

- 1. If required, then let the vial of reconstituted Protein Test Mix thaw to ambient temperature.
- 2. In a 0.5 mL centrifuge tube, add 20  $\mu L$  of reconstituted Protein Test Mix and 80  $\mu L$  of 10 mM AmAc buffer, pH 3.0.
- 3. Attach a cap to the tube.
- 4. Use a vortex mixer to mix the sample for 3 seconds.
- 5. When it is not in use, keep the sample at 2 °C to 8 °C for as long as 1 year after preparation.

### **Prepare the Peptide Test Sample**

- 1. In a centrifuge tube, add 100 µL of BGE and 5 µL of a peptide marker, such as pl 9.5.
- 2. Attach a cap to the tube.
- 3. Use a vortex mixer to mix the sample for 3 seconds.
- 4. Keep the sample at 2 °C to 8 °C.
- 5. At the end of the day, discard the solution that was not used.

### Prepare the PepCalMix Test Sample

- 1. In a 0.5 mL centrifuge tube, add 10  $\mu L$  of PepCalMix and 90  $\mu L$  of 200 mM AmAC LE buffer, pH 4.0.
- 2. Mix the solution in a vortex mixer for 10 seconds.
- 3. To remove any precipitant, use a centrifuge to spin the solution at  $12,000 \times g$  for 5 minutes.

Use only CESI vials and caps in the CESI 8000 Plus system buffer and sample trays.

Make sure that each buffer and sample vial is in the location identified in the tray layout. The locations of the buffer and sample vials are related to the method in the 32 Karat software. If a vial is put in a different position, then the position must be identified in the method in the 32 Karat software or manually in the sequence table.

### **About Vials**

CAUTION: Potential System Damage. Do not overfill the vials. If the vials are too full, then liquid can go into the pressure system and cause damage.

CAUTION: Potential System Damage. Do not underfill the vials or let the liquid level get too low. If the liquid level in the vials is too low, then the separation capillary can fill with air and cause the vials to break if voltage is applied.

Three types of vials are used with the CESI 8000 Plus system:

- CESI vials are used for buffer and as holders for microvials and nanoVials.
- Microvials are used for sample volumes from 50  $\mu$ L to 100  $\mu$ L. These vials must be put in a CESI vial and then put in the sample tray.
- nanoVials are used for sample volumes from 5  $\mu L$  to 50  $\mu L.$  These vials are put in the sample tray.

**Note:** Always use a CESI vial cap.

**Note:** Do not use any vial or cap more than once.

#### Fill a CESI Vial

**Note:** To prevent splashing, put the empty vials in the tray, and then add liquid and attach the caps.

1. Fill the CESI vial to the maximum fill line.

Note: Do not put more than 1.5 mL in a CESI vial.

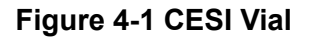

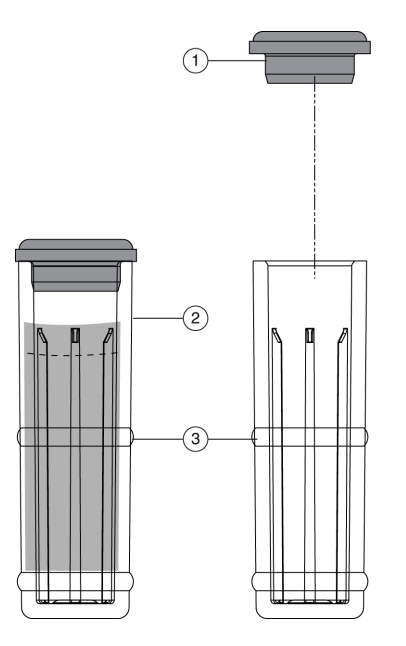

| ltem | Description       |
|------|-------------------|
| 1    | CESI Cap          |
| 2    | Maximum fill line |
| 3    | CESI Vial         |

2. Attach a CESI cap.

**Note:** When filling the vials, do not make air bubbles. If there are air bubbles in the vial, then spin the vial in a centrifuge for a few seconds to remove the bubbles.

### Fill a Microvial

**Note:** To prevent splashing, put the empty vials in the tray, and then add liquid and attach the caps.

1. Fill the microvial with at least 50  $\mu$ L of sample.

#### Figure 4-2 Microvial

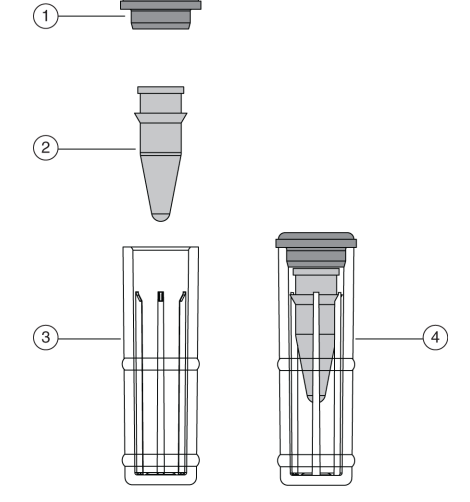

| ltem | Description                |
|------|----------------------------|
| 1    | CESI Cap                   |
| 2    | Microvial                  |
| 3    | CESI Vial                  |
| 4    | Microvial inside CESI vial |

- 2. Put the microvial inside the CESI vial.
- 3. Attach a CESI cap.

**Note:** When filling the vials, do not make air bubbles. If there are air bubbles in the vial, then spin the vial in a centrifuge for a few seconds to remove the bubbles.

### Fill a nanoVial

For sample volumes between 5  $\mu L$  and 50  $\mu L,$  use a nanoVial.

**Note:** To prevent splashing, put the empty vials in the tray, and then add liquid and attach the caps.

1. Use a thin pipette tip to transfer the sample to the deeper well of a nanoVial.

When the tab points to the user, the deeper well is on the left side of the nanoVial.

#### Figure 4-3 nanoVial

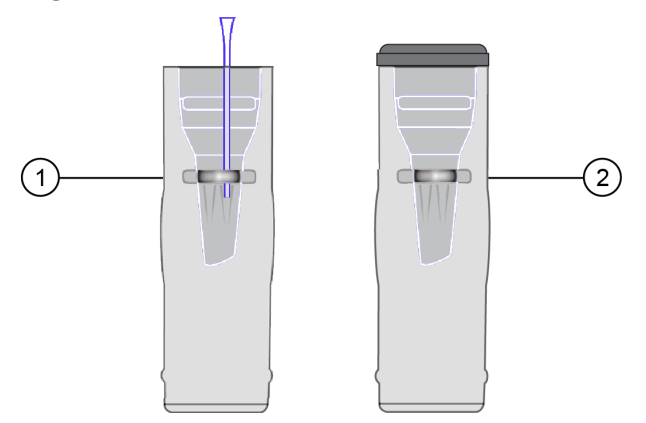

| ltem | Description                                                                 |
|------|-----------------------------------------------------------------------------|
| 1    | nanoVial inside the CESI vial with the thin pipette tip transferring sample |
| 2    | nanoVial inside the CESI vial with the cap attached                         |

- 2. Attach a CESI cap.
- 3. Put the sample vial in the applicable position in the inlet sample tray.

**Note:** Make sure that the tab on the outside of the nanoVial points to the front of the sample tray.

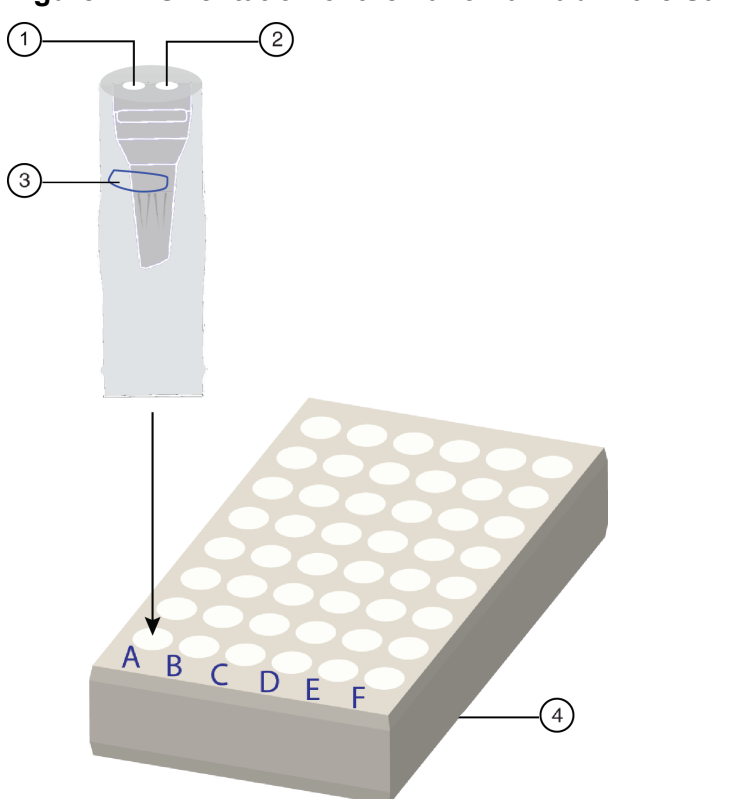

Figure 4-4 Orientation of the nanoVial Tab in the Sample Tray

| ltem | Description                                                             |
|------|-------------------------------------------------------------------------|
| 1    | Electrode at the left side of the nanoVial                              |
| 2    | Capillary at the right side of the nanoVial (for use in loading sample) |
| 3    | Tab outside of the nanoVial                                             |
| 4    | Sample tray                                                             |

**Note:** If the number of sample vials will not fill the tray, then keep every second column in the sample tray empty. This will make it easier to remove the nanoVials from the tray.

**Note:** When filling the vials, do not make air bubbles. If there are air bubbles in the vial, then spin the vial in a centrifuge for a few seconds to remove the bubbles.

### **Prepare the Buffer Trays**

CAUTION: Potential System Damage. Use low-concentration buffers for separations with pH values > 7. High-concentration buffers can cause blockage in the separation capillary.

1. Use the following table to prepare the required reagents in CESI vials. Refer to the section: Fill a CESI Vial.

| Sample Type                                                | Position                     |                              |                              |  |  |  |  |  |
|------------------------------------------------------------|------------------------------|------------------------------|------------------------------|--|--|--|--|--|
|                                                            | BI:A1                        | BI:B1                        | BO:A1                        |  |  |  |  |  |
| Protein Test Mix or<br>intact proteins in pH<br>3.0 buffer | 50 mM AmAc buffer,<br>pH 3.0 | 50 mM AmAc buffer,<br>pH 3.0 | 50 mM AmAc buffer,<br>pH 3.0 |  |  |  |  |  |
| Peptide mixtures                                           | 10% HAc solution             | 10% HAc solution             | 10% HAc solution             |  |  |  |  |  |

Table 4-1 Buffer Vial Contents by Sample Type

2. Use the following figure to put each reagent vial in the correct position in the buffer inlet and outlet trays.

#### Figure 4-5 Buffer Tray Layout

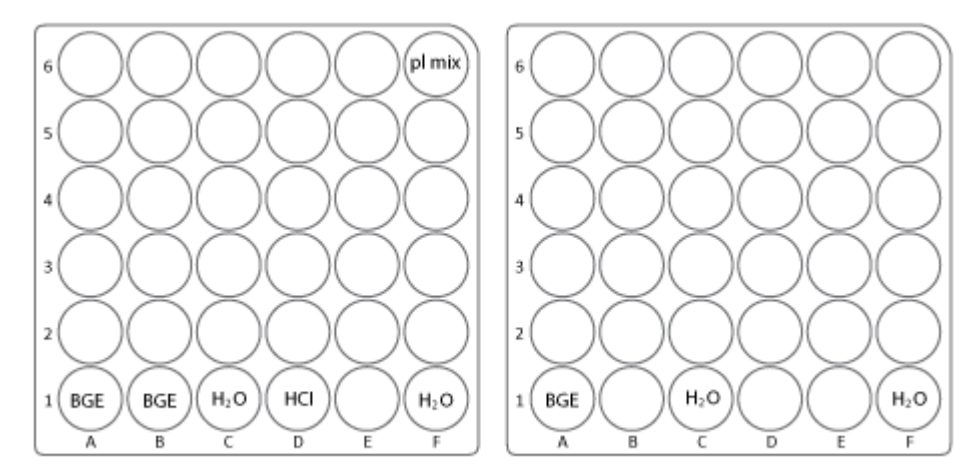

To make sure that the system operates correctly, do the following procedures.

### **Condition the Capillaries**

CAUTION: Potential System Damage. To prevent the sprayer tip from breaking, make sure that the sprayer tip is immersed in CE Grade water when the neutral CESI washing method is run. Remove the sprayer from the CE Grade water, and then install the sprayer in the adapter on the mass spectrometer before the neutral CESI electrical conditioning method is started.

Condition the capillaries before a new cartridge is used for the first time and before a cartridge that has been in storage is used again.

Use both the neutral CESI washing method and the neutral CESI electrical conditioning method to condition the neutral capillaries.

- The neutral CESI washing method rehydrates the neutral coating of the capillaries.
- The neutral CESI electrical conditioning method establishes the electrical connection in the sprayer tip.

Refer to the section: Methods for the Neutral OptiMS Cartridge.

If both methods are not used, then earlier migration times, poor separation performance, loss of electrospray, and different electrical currents during separations can occur.

- 1. Remove the protective sleeve from the sprayer tip.
- 2. To make sure that the flow of liquid through the separation capillary is sufficient, do this:
  - a. Do a forward rinse with CE Grade water at 100 psi for 3 minutes.
  - b. When a liquid droplet shows at the end of the sprayer tip, stop the application of pressure.
- 3. To make sure that the flow of liquid through the conductive liquid capillary is sufficient, do this:
  - a. Do a reverse rinse with CE Grade water at 100 psi for 5 minutes.
  - b. When a liquid droplet shows at the end of the stainless steel needle, stop the application of pressure.
- 4. Install the protective sleeve on the sprayer.

- 5. Put 5 mL of CE Grade water in a 50 mL Falcon tube, and then put the Falcon tube in the holster on the side of the system.
- 6. Carefully immerse the sprayer tip in the Falcon tube.

Figure 5-1 Sprayer Immersed in Liquid

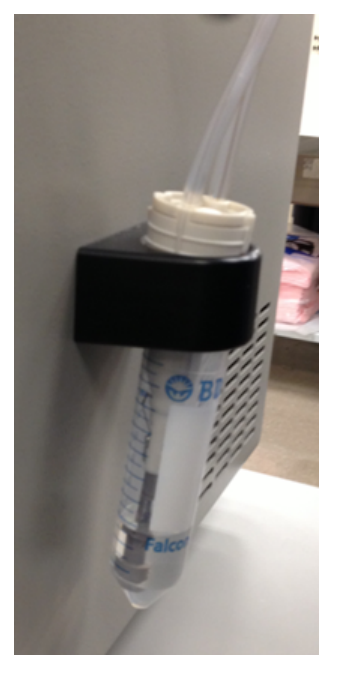

- 7. Run the neutral CESI washing method.
- 8. When the method is complete, remove the sprayer from the Falcon tube.
- 9. Use lint-free wipes to dry the sprayer carefully.

#### Figure 5-2 Dry the Sprayer

![](_page_20_Picture_9.jpeg)

CAUTION: Potential System Damage. To prevent the sprayer tip from breaking, do not move the retractable protective guard during drying.

10. Make sure that the ESI voltage on the mass spectrometer is off.

- 11. Install the sprayer in the adapter on the mass spectrometer.
- 12. Run the neutral CESI electrical conditioning method. When the method is complete, the cartridge is ready to set a stable spray.
- 13. Remove the Falcon tube from the holster, and discard the contents.

### **Establish a Stable Spray**

- 1. Make sure that the sprayer tip is in the correct position for the inlet on the mass spectrometer.
- 2. In the Analyst TF software, make sure that the ESI voltage is zero.
- 3. To fill the conductive liquid capillary with BGE, do this:
  - a. In the 32 Karat software, go to the Direct Control window.
  - b. Click the **Pressure** field.

#### Figure 5-3 Pressure Settings Dialog to Fill the Conductive Liquid Capillary

| Pressure Settings                               |                                     |              |  |  |  |  |  |  |  |
|-------------------------------------------------|-------------------------------------|--------------|--|--|--|--|--|--|--|
| Pressure 100 psi<br>Duration: 2 min             | Direction<br>C Forward<br>C Reverse | OK<br>Cancel |  |  |  |  |  |  |  |
| Tray positions<br>Inlet: BI:A1<br>Outlet: BO:A1 | Pressure type                       | Help         |  |  |  |  |  |  |  |

- c. In the **Pressure** field, type 100.
- d. In the **Duration** field, type 5.
- e. Click Reverse.
- f. Click Pressure.
- g. Click OK.

To identify the direction of the pressure being applied, in the Direct Control window, look at the **Rinse Direction** icon (a blowing face identified by a red arrow in the following figure). The reverse direction refers to rinsing the conductive liquid capillary, and the blowing face shows on the right side of the window.

![](_page_22_Figure_1.jpeg)

Figure 5-4 Rinse Direction (Blowing Face) Icon

When the conductive liquid capillary is filled with BGE, a droplet will show at the end of the stainless steel needle.

![](_page_22_Picture_4.jpeg)

#### Figure 5-5 Droplet at the End of the Stainless Steel Needle

4. When the rinse is complete, to fill the separation capillary with BGE, do this:

- a. Go to the Direct Control window.
- b. Click the **Rinse** field.

Figure 5-6 Pressure Settings Dialog to Fill the Separation Capillary

| Pressure Settings                                                              |                                                                        |                      |  |  |  |  |  |  |
|--------------------------------------------------------------------------------|------------------------------------------------------------------------|----------------------|--|--|--|--|--|--|
| Pressure     100     psi       Duration:     2.00     min       Tray positions | Direction<br>Forward<br>Reverse<br>Pressure type<br>Pressure<br>Vacuum | OK<br>Cancel<br>Help |  |  |  |  |  |  |

- c. In the **Pressure** field, type 100.
- d. In the **Duration** field, type 5.
- e. Click Forward.
- f. Click Pressure.
- g. Click OK.

When the separation capillary is filled with BGE, a droplet will show at the end of the sprayer tip.

Figure 5-7 Droplet at the End of the Sprayer Tip

![](_page_23_Picture_12.jpeg)

**Note:** If the separation capillary is empty, then the first droplet of solution might not show at the sprayer tip for as long as 7 minutes.

5. To find the minimum ESI voltage, refer to the section: Optimize the ESI Voltage.

### **Optimize the ESI Voltage**

- 1. Fill the capillary with Protein Test Mix.
- 2. Make sure that the separation capillary and conductive liquid capillary are filled with BGE.
- 3. To set the values for voltage in the 32 Karat software, do this:
  - a. Go to the Direct Control window, and then double-click the Voltage field.

#### Figure 5-8 Voltage Settings Dialog

| Voltage 30                                               | kV                                              | Voltage max:              | 30.0                              | - kV        |          | OK     |
|----------------------------------------------------------|-------------------------------------------------|---------------------------|-----------------------------------|-------------|----------|--------|
| Duration: 60.00                                          | min                                             | Current max:              | 10.0                              | μA          |          | Cancel |
| Ramp time: 1.00                                          | min                                             |                           |                                   |             |          | Help   |
| Tray positions<br>Inlet: BI:A1<br>Outlet: BO:A1<br>Trays | Pressure<br>With pre<br>With var<br>Pressure: 1 | essure<br>cuum<br>.5  psi | Direction<br>Forw<br>Revu<br>Both | ard<br>erse | Polarity | 1      |

- b. In the Voltage field, type 30.
- c. In the **Duration** field, type 60.
- d. In the **Ramp time** field, type 1.
- e. Select the With pressure check box.
- f. In the **Pressure** field, type 1.5.
- g. Click Normal.
- h. Click OK.

**Note:** If the BGE used is 10% HAc solution, then the electrical current should be 2  $\mu$ A to 3  $\mu$ A. If the BGE used is 50 mM AmAc buffer, pH 3.0, then the electrical current should be 0.5  $\mu$ A to 1  $\mu$ A.

- 4. In the Analyst TF software, in the Navigation bar, under Tune and Calibrate, double-click **Manual Tuning**.
- 5. On the Source/Gas tab, do this:

a. In the Curtain Gas (CUR) field, type 10.

**Note:** In the Analyst TF software, the minimum value for curtain gas is 10. CESI-MS runs use a value of 5 for curtain gas. To change the setting for gas for the Curtain Gas interface, use the Curtain Gas patch application that is available on the computer for the mass spectrometer.

- b. In the lonSpray Voltage Floating (ISVF) field, type 1.0.
   The lonSpray Voltage Floating (ISVF) parameter sets the ESI voltage.
- c. In the Interface Heater Temperature (IHT) field, type 50.0.
- 6. On the MS tab, do this:
  - a. In the Scan type field, select TOF MS.
  - b. In the Accumulation time field, type 500.
  - c. In the TOF Masses (Da) Min field, type 200.
  - d. In the TOF Masses (Da) Max field, type 2000.
  - e. In the Period **Duration** field, type 10.
- 7. Click Start.
- 8. If a non-SCIEX mass spectrometer is in use, then do this on the mass spectrometer acquisition computer:
  - a. Set the ESI voltage to zero.
  - b. Set the scan range from m/z 200 to m/z 2000.
  - c. Click Start.
- 9. Increase the value in the **IonSpray Voltage Floating (ISVF)** field in increments of 0.1 kV until a continuous signal shows in the mass spectrum window.

Note: This is the minimum ESI voltage.

### Figure 5-9 Typical Spray Profile of a Cartridge that Uses 10% HAc Solution as the BGE

![](_page_26_Figure_2.jpeg)

- 10. In the Direct Control window, click Stop.
- 11. On the Source/Gas tab, in the **IonSpray Voltage Floating (ISVF)** field, type 0.0, and then click **OK**.

Make sure that there is no spray or background mass spectrum.

**Note:** If there is still spray when **IonSpray Voltage Floating (ISVF)** is **0.0**, then there might be an issue with the connection. Refer to the section: Fine-Tune the Position of the Sprayer Tip.

12. In the **IonSpray Voltage Floating (ISVF)** field, type the minimum ESI voltage, and then click **OK**.

Make sure that electrospray starts again.

- 13. In the **IonSpray Voltage Floating (ISVF)** field, increase the value by 100 V.
- 14. To find the best position for the sprayer in relation to the inlet on the mass spectrometer, use the XYZ-axes adjustment knobs to get a maximum total ion current signal.

**Note:** Keep the sprayer tip at least 2 mm away from the curtain gas plate.

- 15. To check the stability of the spray, continue to apply 20 kV (normal polarity) for 20 minutes.
- 16. In the Analyst TF software, do this:
  - a. Open the Advanced MS tab, and then click **MCA**.
  - b. Open the MS tab.
  - c. In the Scan type field, select TOF MS.
  - d. In the Accumulation time field, type 1.
  - e. In the TOF Masses (Da) Min field, type 70.
  - f. In the TOF Masses (Da) Max field, type 2000.
  - g. In the Period **Duration** field, type 5.

- 17. Click Acquire, and then type a file name (for example, Baseline).
- 18. If a non-SCIEX mass spectrometer is in use, then do this on the mass spectrometer acquisition computer:
  - a. Set the ESI voltage to 1.0 kV and continue to acquire data.
  - b. Increase the ESI voltage in increments of 0.1 kV until there is a continuous signal in the mass spectrum window.
  - c. To find the best position for the sprayer in relation to the inlet on the mass spectrometer, maximize the XIC (eXtracted Ion Electropherogram) signal for the pI 7.0 or pI 10 marker in use while minimizing its fluctuations.
  - d. When the position of the sprayer is optimized, decrease the ESI voltage in increments of 0.1 kV until the spray stops.
  - e. Increase the ESI voltage in increments of 0.1 kV until continuous spray is detected.
  - f. Record this value as the minimum ESI voltage.
  - g. Increase the minimum ESI voltage by 0.2 kV.
- 19. Use the Y-axis alignment knob to maximize the baseline fluctuations.

#### Figure 5-10 Find the Baseline Fluctuation

![](_page_27_Figure_12.jpeg)

- a. If the baseline fluctuation is < 40% within 2 minutes to 5 minutes, then make a note of the ESI voltage for the mass spectrometer methods (ion collection ESI voltage): Baseline fluctuation (%) = [(highest value average value)/average value] x 100.</li>
- b. If the baseline fluctuation is > 40%, then do this procedure again until a good baseline is set. If a good baseline cannot be set, then refer to the section: Fine-Tune the Position of the Sprayer Tip.

- 20. If a non-SCIEX mass spectrometer is in use, then do this:
  - a. Monitor the spray stability for 20 minutes to 30 minutes to make sure that the baseline fluctuation is ≤ 40%.
     If the baseline fluctuation is > 40%, then condition the capillaries. Refer to the section: Condition the Capillaries.
  - b. Turn off the electrospray voltage on the mass spectrometer.

### Fine-Tune the Position of the Sprayer Tip

CAUTION: Potential System Damage. Make sure that the sprayer tip is in position outside of the curtain gas plate. If the sprayer tip is too close, then rinse solution can drip onto the curtain gas plate and cause damage.

Before a separation is run, it is critical to optimize the position of the sprayer tip in front of the curtain gas plate to get the correct ESI voltage. If the sprayer tip is too far away from the curtain gas plate, then a high ESI voltage can be required, which causes analyte fragmentation. For intact proteins, electrochemical reactions such as oxidation can occur. The green area in the following figure shows the recommended distance of the sprayer tip and the recommended ESI voltage values. Avoid the red area.

![](_page_28_Figure_7.jpeg)

#### Figure 5-11 Sprayer Tip Distance and ESI Voltage Correlation

Use this procedure to adjust the position of the sprayer tip and find the required ESI voltage for mass spectrometer acquisition:

- After installing a cartridge
- If the signal separation voltage is changed
- If a different BGE is used
- 1. Fill the separation capillary and the conductive liquid capillary with BGE.

- 2. Use the XYZ-axes adjustment knobs to move the sprayer tip 3 mm from the curtain gas plate.
- 3. In the 32 Karat software, use the Direct Control window to apply 30 kV voltage and 1.5 psi forward pressure with a ramp of 1 minute.
  - Make sure that the cartridge does not spray when the ESI voltage is 0 V during mass spectrometer scanning.
  - Monitor the Direct Control window to make sure that the electrical current is stable.
- 4. Set the ESI voltage to 1,000 V and then increase the value in increments of 100 V until electrospray is detected.
- 5. Increase the ESI voltage by 200 V.
- Use the XYZ-axes adjustment knobs to move the sprayer tip and maximize the signal intensity of the mass spectrometer.
   Make sure that the sprayer tip is approximately 3 mm from the curtain gas plate.
- 7. When the position of the sprayer is optimized, set the ESI voltage to zero.
- 8. Set the ESI voltage to 1,000 V and then increase the value in increments of 100 V until electrospray is detected.

**Note:** This is the minimum ESI voltage. This voltage is not high enough to maintain an effective spray during separation.

9. Increase the minimum ESI voltage by 200 V.

**Note:** This is the optimal ESI voltage. Use this voltage with the mass spectrometer method to provide a stable electrospray during separation.

- 10. Set the ESI voltage to zero.
- 11. Turn off the separation voltage.

### **Manual Calibration**

To get the most accurate mass determination, manually calibrate the mass spectrometer.

**Note:** The following procedures were made for the SCIEX 6600 system. For other SCIEX mass spectrometers or mass spectrometers from other manufacturers, use the manufacturer's recommendations.

After the mass spectrometer has been manually calibrated, include autocalibration in the sequence when data is acquired for samples. Refer to the section: About Autocalibration.

For more information about calibration, refer to the document: *AB SCIEX Mass Calibration Tutorial*. To open the document, click **Start Menu > All Programs > AB SCIEX > Analyst TF 1.7 > Hardware and Software Guides**.

#### **Prepare for Manual Calibration**

- 1. In a sample vial, add 90 µL of PepCalMix and 10% HAc solution to make a 1:1 solution.
- 2. Put the vial in position A1 (SI:A1) in the sample tray.
- 3. In the 32 Karat software, go to the Direct Control window, and then click **Inject**.

Figure 5-12 Inject Parameters Dialog

| Inject Parameters                                       |                                                                                   | x                                                                                              |
|---------------------------------------------------------|-----------------------------------------------------------------------------------|------------------------------------------------------------------------------------------------|
| Injection type<br>C Voltage<br>© Pressure<br>C Vacuum   | Values<br>Pressure 100 psi<br>Duration: 180 sec<br>I For Capillary Fill           | OK<br>Cancel<br>Help                                                                           |
| Tray positions<br>Inlet: SEA1<br>Outlet: B0:A1<br>Trays | Polarity<br>© Normal<br>© Reverse<br>Pressure direction<br>© Forward<br>© Reverse | Uncheck the<br>For Capillary Fill<br>box for low<br>pressure,<br>high-precision<br>injections. |

4. Select the injection parameters.

**Note:** To inject at 100 psi for 180 seconds, make sure that the **For Capillary Fill** check box is selected.

5. When the capillary is filled, go to the Direct Control window, and then click **Voltage**.

Figure 5-13 Voltage Settings Dialog

| Voltage 30                                               | kV                                    | Voltage max:                  | 30.0                                 | kV                |                      | OK     |
|----------------------------------------------------------|---------------------------------------|-------------------------------|--------------------------------------|-------------------|----------------------|--------|
| Duration: 60                                             | .00 min                               | Current max:                  | 10.0                                 | μA                | (                    | Cancel |
| Ramp time: 1.0                                           | 00 min                                |                               |                                      |                   |                      | Help   |
| Tray positions<br>Inlet: BI:A1<br>Outlet: BO:A1<br>Trays | Pressure<br>With<br>With<br>Pressure: | pressure<br>vacuum<br>1.5 psi | Direction<br>Forw<br>C Rev<br>C Both | n<br>vard<br>erse | Polarity<br>• Normal | n      |

#### **Prepare the System**

- 6. In the **Voltage** field, type 30.
- 7. In the **Duration** field, type 20.
- 8. Select the **With pressure** check box.
- 9. In the **Pressure** field, type 1.5.
- 10. Make sure that the capillary inlet is in position BI:A1 and the outlet is in position BO:A1.
- 11. Click OK.

#### **Create a Reference Table**

- 1. In the Analyst TF software, in the Navigation bar, click **Acquire**.
- 2. Click **Tools > Settings > Tuning Options**, and then click **Reference**.

#### Figure 5-14 Reference Table Editor Window

| Reference Table Editor X                                                                                          |               |                        |                       |                  |                 |                 |                         |     |    |              |               |                        |
|----------------------------------------------------------------------------------------------------|---------------|------------------------|-----------------------|------------------|-----------------|-----------------|-------------------------|-----|----|--------------|---------------|------------------------|
| Name: MixSCIEX-Agl V New Copy Delete  Positive O Negative Calibration Valve Position: A V                         |               |                        |                       |                  |                 |                 |                         |     |    |              |               |                        |
| Reference Ions for TOF MS Calibration:     Reference Ions for MS/MS Calibration:       (Product of 609, 28066 Da) |               |                        |                       |                  |                 |                 |                         |     |    |              |               |                        |
|                                                                                                    | Use           | Compound Name          | Precursor<br>m/z (Da) | Use for<br>MS/MS | CE for<br>MS/MS | DP for<br>MS/MS | Retention<br>Time (min) | ^   |    | Use          | Fragment Name | Fragment m/z 🔺<br>(Da) |
| 6                                                                                                    |               | amino-dPEG 8-acid      | 442.26467             |                  | 20.000          | 50.000          | 0.00                    |     | 1  |              | y1            | 174.09130              |
| 7                                                                                                    |               | Reserpine              | 609.28066             | $\leq$           | 20.000          | 50.000          | 0.00                    |     | 2  | $\sim$       | y3            | 195.06520              |
| 8                                                                                                    |               | lon 3                  | 622.02896             |                  | 42.000          | 80.000          | 0.00                    |     | 3  |              | y5            | 236.12810              |
| 9                                                                                                    |               | ALILTLVS               | 829.53933             |                  | 20.000          | 50.000          | 0.00                    |     | 4  |              |               | 365.18600              |
| 10                                                                                                    |               | lon 4                  | 922.00980             |                  | 42.000          | 80.000          | 0.00                    |     | 5  | $\checkmark$ | y8            | 397.21220              |
| 11                                                                                                    | $\checkmark$  | ALILTLVS + Cs          | 961.43696             |                  | 20.000          | 50.000          | 0.00                    |     | 6  | $\leq$       | y10           | 448.19660              |
| 12                                                                                                    |               | lon 5                  | 1221.99064            |                  | 42.000          | 80.000          | 0.00                    |     | 7  | $\leq$       | y12           | 609.28070              |
| 13                                                                                                    |               | Heptakis(2,3,6-tri-O-  | 1446.73224            |                  | 20.000          | 50.000          | 0.00                    |     | 8  | $\sim$       |               | 609.28066              |
| 14                                                                                                    |               | lon 6                  | 1521.97148            |                  | 42.000          | 80.000          | 0.00                    |     | 9  |              |               |                        |
| 15                                                                                                    |               | Heptakis(2,3,6-tri-O-  | 1561.60332            |                  | 20.000          | 50.000          | 0.00                    |     | 10 |              |               |                        |
| 16                                                                                                    | $\checkmark$  | lon 7                  | 1821.95231            |                  | 42.000          | 80.000          | 0.00                    |     | 11 |              |               |                        |
| 17                                                                                                    | $\checkmark$  | Tryaceyl-b-cyclode     | 2034.62545            |                  | 20.000          | 50.000          | 0.00                    |     | 12 |              |               |                        |
| 18                                                                                                    |               | Ion 8                  | 2121 03315            |                  | 42.000          | 80.000          | 0.00                    | × . | 12 |              | 1             | ×                      |
| <                                                                                                    |               |                        |                       |                  |                 |                 | >                       |     | <  |              |               | >                      |
| Retenti                                                                                                    | on time is on | ly used for non-CDS co | nfiguration.          | Retentio         | n Time Toler    | ance: +/-       | 30.000 sec              | :   |    |              |               |                        |
|                                                                                                    |               |                        |                       | OK               |                 | Cancel          | H                       | elp |    |              |               |                        |

3. To open a new, empty reference table, click **New**.

| Referen | ce Table Ed    | itor                    |                       |                  |                 |                 |                         |      |                    |                                |                    | ×                      |
|---------|----------------|-------------------------|-----------------------|------------------|-----------------|-----------------|-------------------------|------|--------------------|--------------------------------|--------------------|------------------------|
| Name:   |                |                         |                       | ✓ New            | v Сору          | Delete          | e                       | 0    | legative           | Calibrati                      | on Valve Position: | ~                      |
| Refer   | ence Ions      | for TOF MS Calibratio   | on:                   |                  |                 |                 |                         |      | Refere<br>(Product | <b>nce Ions fo</b><br>t of Da) | or MS/MS Calibrati | on:                    |
|         | Use            | Compound Name           | Precursor<br>m/z (Da) | Use for<br>MS/MS | CE for<br>MS/MS | DP for<br>MS/MS | Retention<br>Time (min) | ^    |                    | Use                            | Fragment Name      | Fragment m/z A<br>(Da) |
| 6       |                |                         |                       |                  |                 |                 |                         |      | 1                  |                                |                    |                        |
| 8       |                |                         |                       |                  |                 |                 |                         |      | 3                  |                                |                    |                        |
| 10      |                | -                       |                       |                  |                 |                 |                         | -    | 5                  |                                |                    |                        |
| 11      |                |                         |                       |                  |                 |                 |                         | -    | 6                  |                                |                    |                        |
| 12      |                |                         |                       |                  |                 |                 |                         |      | 8                  |                                |                    |                        |
| 14      |                |                         |                       |                  |                 |                 |                         | -    | 9                  |                                |                    |                        |
| 16      |                |                         |                       |                  |                 |                 |                         |      | 11                 |                                |                    |                        |
| 17      |                |                         |                       |                  |                 |                 |                         | ~    | 12                 | ╏─┝╡─┤                         |                    | ~                      |
| <       |                |                         |                       |                  |                 |                 | >                       |      | <                  |                                |                    | >                      |
| Retent  | ion time is or | nly used for non-CDS co | nfiguration.          | Retention        | n Time Toler    | rance: +/-      | 30.000 se               | c    |                    |                                |                    |                        |
|         |                |                         |                       | OK               |                 | Cancel          | H                       | Help |                    |                                |                    |                        |

Figure 5-15 New Reference Table in the Reference Table Editor Window

- 4. In the **Name** field, type a name that identifies the calibration solution (in this example, PepCalMix).
- 5. Make sure that **Positive** is clicked.
- 6. In the Reference lons for TOF MS Calibration table, type the following values.

#### Table 5-1 Reference lons for TOF MS Calibration

| Compound Name | Precursor <i>m/z</i> (Da) | CE for<br>MS/MS | DP for<br>MS/MS |
|---------------|---------------------------|-----------------|-----------------|
| AETSELHTSLK   | 408.55010                 | 40              | 80              |
| GAYVEVTAK     | 473.26020                 | 40              | 80              |
| IGNEQGVSR     | 485.25302                 | 40              | 80              |
| LVGTPAEER     | 491.26559                 | 40              | 80              |
| LDSTSIPVAK    | 519.79969                 | 40              | 80              |
| AGLIVAEGVTK   | 533.32333                 | 40              | 80              |
| LGLDFDSFR     | 540.27342                 | 40              | 80              |
| GFTAYYIPR     | 549.28633                 | 40              | 80              |
| SGGLLWQLVR    | 569.83398                 | 40              | 80              |
| AVGANPEQLTR   | 583.31360                 | 40              | 80              |

| Tablo 5-1 | Poforonco | lone for  |     | MS   | Calibration | (continued) |
|-----------|-----------|-----------|-----|------|-------------|-------------|
|           | Reference | 10115 101 | IUF | 1113 | Campration  | (continueu) |

| Compound Name      | Precursor <i>m/z</i> (Da) | CE for<br>MS/MS | DP for<br>MS/MS |
|--------------------|---------------------------|-----------------|-----------------|
| SAEGLDASASLR       | 593.80053                 | 40              | 80              |
| VFTPLEVDVAK        | 613.34955                 | 40              | 80              |
| VGNEIQYVALR        | 636.35273                 | 40              | 80              |
| YIELAPGVDNSK       | 657.34499                 | 40              | 80              |
| DGTFAVDGPGVIAK     | 677.85827                 | 40              | 80              |
| YDSINNTEVSGIR      | 739.36148                 | 40              | 80              |
| SPYVITGPGVVEYK     | 758.91050                 | 40              | 80              |
| ALENDIGVPSDATVK    | 768.90340                 | 40              | 80              |
| AVYFYAPQIPLYANK    | 883.47380                 | 40              | 80              |
| TVESLFPEEAETPGSAVR | 964. 97741                | 40              | 80              |

- 7. For each compound, click the **Use** check box.
- 8. In the Reference lons for MS/MS Calibration table, type the following values.

#### Table 5-2 Reference lons for MS/MS Calibration

| Fragment Name | Fragment <i>m/z</i> (Da) |
|---------------|--------------------------|
| b2            | 185.09207                |
| b3            | 348.15540                |
| b4            | 560.30788                |
| b5            | 661.35555                |
| N/A           | 758.91050                |
| у7            | 799.44398                |
| у8            | 856.46544                |
| у9            | 957.51312                |
| y10           | 1070.59719               |
| y11           | 1169.66560               |
| y12           | 1332.72893               |

9. For each fragment, click the **Use** check box.

- 10. In the **Use for MS/MS** column, select the check box for the applicable compound in the calibration solution (in this example, the peptide at m/z 758.91).
- 11. Make sure that the value in the **Retention time tolerance +/-** field is **30**.
- 12. Click **OK**.

Figure 5-16 Tuning Options Dialog

| Tuning Options                                   |     | ?    | Х |
|--------------------------------------------------|-----|------|---|
| Calibration Resolution                           |     |      |   |
| Standard: PPGs Pos.                              | New |      |   |
| ✓ Positive                                       |     |      |   |
| Reference: PepCalMix ~                           |     |      |   |
| ✓ Negative                                       |     |      |   |
| Reference: CESI Negative Calib Solution (X500) ~ |     |      |   |
| Update Std. Delete Std. Reference                |     |      |   |
| OK Canc                                          | el  | Help | > |

- 13. Make sure that the name of the new reference table (in this example, **PepCalMix**) shows in the **Positive Reference** field.
- 14. Click **OK**.

### Manually Calibrate in TOF MS Mode

1. In the Analyst TF software, in the Navigation bar, under Tune and Calibrate, double-click **Manual Tuning**.

Figure 5-17 Tune Method Editor Window

| Acquire Start Ramp Parameter                                                            | Edit Ramp MS Method V Use                                             |
|-----------------------------------------------------------------------------------------|-----------------------------------------------------------------------|
| Source/Gas Compound Resolution Detector                                                 | MS Advanced MS                                                        |
| Ion Source: Nanospray<br>Ion Source Temperature Reached √<br>Ion Source Gas 1 (GS1) 0 🙀 | Scan type: TOF MS  TOF Masses (Da) TOF Masses (Da) Min: 350 Max: 1500 |
| Ion Source Gas 2 (GS2)                                                                  | Polarity Ostive Ostar (Center/Width                                   |
| Interface Heater Temperature (IHT)                                                      | Negative                                                              |
|                                                                                         | Period Duration: 5.005 (mins) Cycles: 293  Delay Time: 0 (secs)       |

- 2. On the Source/Gas tab, do this:
  - a. In the Ion Source Gas1 (GS1) field, type 0 (zero).
  - b. In the Ion Source Gas1 (GS2) field, type 0 (zero).
  - c. In the Curtain Gas (CUR) field, keep the default value, or type 10.

**Note:** To change the setting for gas for the Curtain Gas interface, use the Curtain Gas patch application that is available on the computer for the mass spectrometer.

- d. In the Interface Heater Temperature (IHT) field, type 50.
- 3. On the MS tab, do this:
  - a. In the Scan type list, select TOF MS.
  - b. In the Accumulation time field, type 1.000.
  - c. In the TOF Masses (Da) Min field, type 350.
  - d. In the TOF Masses (Da) Max field, type 1000.
  - e. In the Period Duration field, type 1000.
- 4. Open the Advanced MS tab.
| Acquire Start Ramp Parameter                                                                                                    | Edit Ramp MS Method 🗸 🗸 U                                                                                                    | lse                                                                                        |
|----------------------------------------------------------------------------------------------------|----------------------------------------------------------------------------------------------------|--------------------------------------------------------------------------------------------|
| Source/Gas Compound Resolution Detector                                                                                                    | MS Advanced MS                                                                                                    |                                                                                            |
| on Source: Nanospray<br>Ion Source Temperature Reached √<br>on Source Gas 1 (GS1) 0 ↔<br>on Source Gas 2 (GS2) 0 ↔<br>Curtain Gas (CUR) 10 ↔ | MCA         ✓ Auto Adjust with mass           Q1 Transmission Window         100.0000           Mass (Da)         %           1         330.000           2         100.0000 | DF Extraction Parameters<br>Pulser Frequency (KHz): 17.479<br>Pulse 1 Duration (us): 2.753 |
| onSpray Voltage Floating (ISVF)                                                                                                    | Acquisition Parameters Sett                                                                                                    | Suggest 0                                                                                  |
|                                                                                                    | ADC channels                                                                                                    | e between mass ranges (ms): 1.03                                                           |

Figure 5-18 Tune Method Editor Window: Advanced MS Tab

- 5. Make sure that the **MCA** check box is cleared.
- In the IonSpray Voltage Floating (ISVF) field, type a value.
   The IonSpray Voltage Floating (ISVF) parameter sets the ESI voltage.
- 7. Adjust the position of the sprayer until the spray is stable.
- 8. Click Start.

After approximately 1 minute, windows open to show the total ion chromatogram (TIC) and mass spectrum.

#### Figure 5-19 TIC and Mass Spectrum Windows

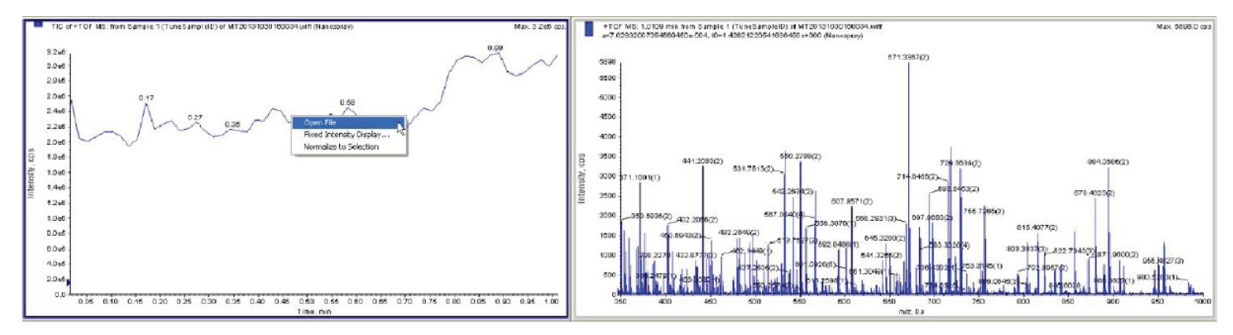

9. To open windows that show the TIC and mass spectrum for the data file that was acquired, right-click the TIC window, and then click **Open File**.

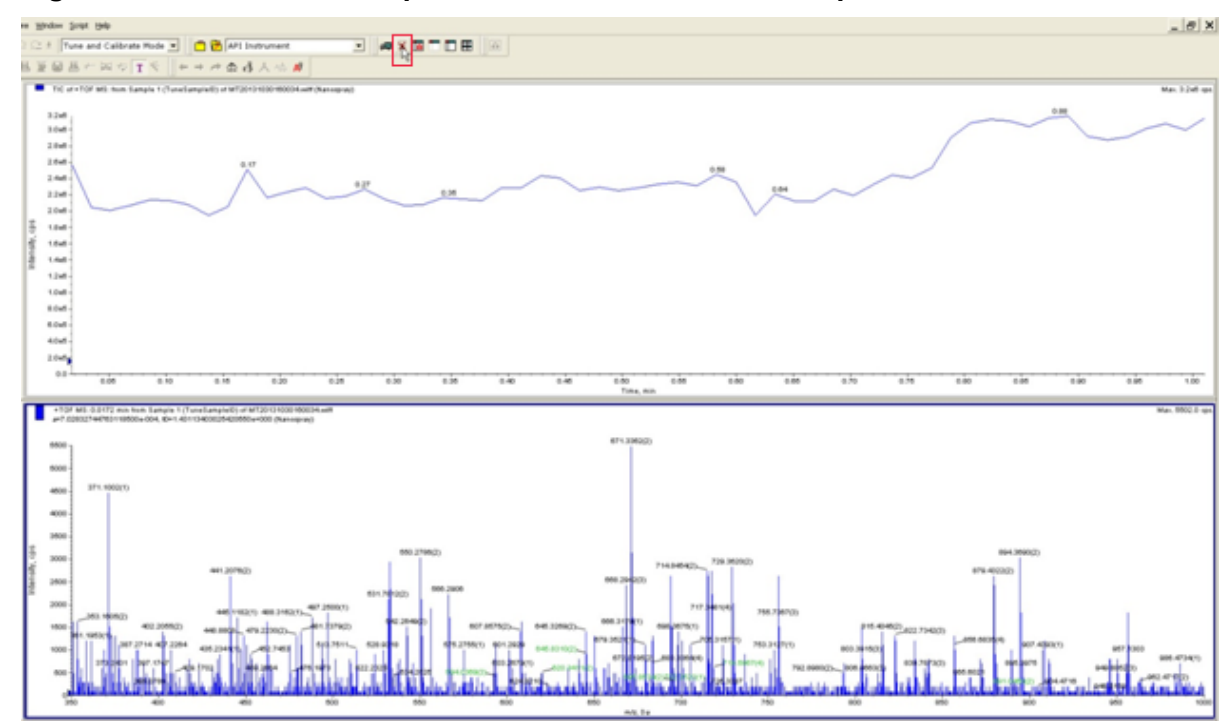

Figure 5-20 TIC and Mass Spectrum Windows from the Acquired Data File

- 10. To delete the mass spectrum pane, click the pane, and then on the toolbar, click the **Delete** icon.
- 11. To get an average mass spectrum, click and drag the cursor to highlight the TIC window, and then double-click the TIC window.

Figure 5-21 Average Mass Spectrum Pane

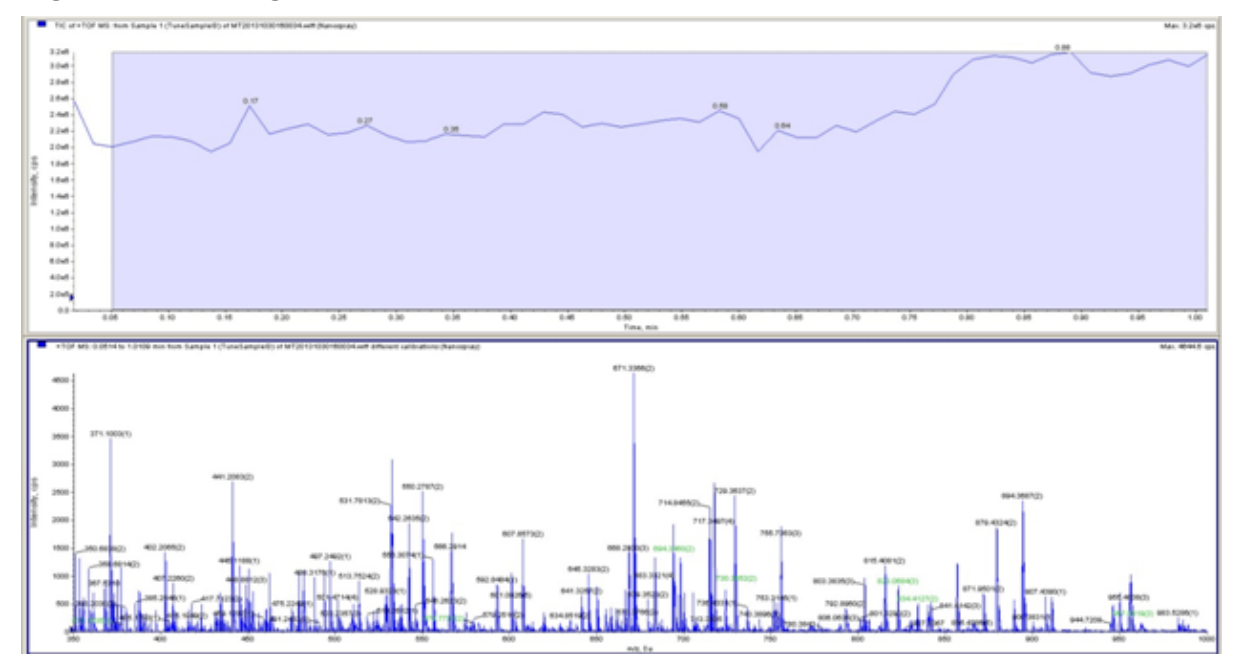

12. Right-click the mass spectrum pane, and then click **Re-Calibrate TOF**.

| Fiaure | 5-22 | TOF | Calibration | Window |
|--------|------|-----|-------------|--------|
| iguio  | ~    |     | Sansiation  |        |

| TOF Calibra | tion                            |                                                          |         |                           | ×                                    |
|-------------|---------------------------------|----------------------------------------------------------|---------|---------------------------|--------------------------------------|
| Referenc    | e Table PepCalM                 | ix v toleran                                             | nce 0.2 | Da                        |                                      |
|             | Experimental N                  | Mass Theoretical Mass                                    | ^ C     | alculate new calibrations | Average Error: 0.317107 ppm          |
| 2           | 473.260049                      | 473.260200                                               |         | External Calibration      |                                      |
| 4           | 491.265683                      | 405.255020<br>491.265590<br>519.799690                   | -       |                           |                                      |
| - SAVE CI   | 1 532 222044<br>IBBENT CALIBBAT | E22 222220                                               |         | BATION VALUES             |                                      |
| Sele        | ected Range                     | Calibration is applied to selected range of scans        | Current | a<br>7.02161077082593320e | t0<br>-004 .1 3857∡153765218070⇔+001 |
| Wł          | nole Sample                     | Calibration is applied to all scans<br>in current sample | New     |                           |                                      |
| E           | Entire File                     | Calibration is applied to all<br>samples in the file     |         |                           | Calibrate spectrum                   |
| 🗹 Set /     | As Instrument Defaul            | t                                                        |         | Close                     | Help                                 |
|             |                                 |                                                          |         |                           |                                      |

13. From the **Reference Table** list, select the reference table that was created for the calibrant (in this example, **PepCalMix**).

**Note:** If the correct reference file does not show in the list, then the reference table has not been created. Refer to the section: Create a Reference Table.

- 14. In the **Tolerance** field, type 0.2.
- 15. To calculate the average error for this new calibration, click **Calculate new calibrations**.
- 16. Make sure that the value for the Average Error is within the routine operating standards for the mass spectrometer being calibrated.
- 17. Click **Calibrate spectrum**. The new calibration values show.
- 18. Make sure that the Set As Instrument Default check box is selected.

**Note:** If an ion is not found during calibration, then right-click the missing ion in the reference table, and then click **Delete**. Click **Calculate new calibrations**.

- 19. To apply this calibration to all samples in the file, click **Entire File**.
- 20. Click Save.
- 21. Click OK twice.
- 22. To close the TOF Calibration window, click **Close**.
- 23. Close the TIC and mass spectrum panes.

### Manually Calibrate in Product Ion Mode

1. In the Analyst TF software, in the Navigation bar, under Tune and Calibrate, double-click **Manual Tuning**.

| Acquire Start Ramp Parameter                                                                                                    | Edit Ramp MS Method V Use                                                                                                    |
|----------------------------------------------------------------------------------------------------|----------------------------------------------------------------------------------------------------|
| Source/Gas Compound Resolution Detector                                                                                                    | MS Advanced MS                                                                                                    |
| Declustering Potential (DP)       100.0         Collision Energy (CE)       42         Collision Energy Spread (CES)       5.0         Ion Release Delay (IRD)       67         Ion Release Width (IRW)       25 | Scan type:       Product Ion       TOF Masses (Da)         Product Of:       758.91       (Da)         Accumulation time :       [D.999985] (secs)         Polarity |
| Enhance Apply<br>Mass to Enhance (Da)                                                                                                    | Period Duration: 5.000 (mins) Cycles: 300  Delay Time: 0 (secs)                                                                                                    |

Figure 5-23 Tune Method Editor Window: Compound Tab

- 2. Open the Compound tab, and then do this:
  - a. In the Collision Energy field, type 42.
  - b. In the Collision Energy Speed (CES) field, type 5.
- 3. On the MS tab, do this:
  - a. In the Scan type list, select Product Ion.
  - b. In the Product Of field, type 758.91.
  - c. In the TOF Masses (Da) Min field, type 100.
  - d. In the TOF Masses (Da) Max field, type 1500.
  - e. Make sure that **High Sensitivity** is selected.
- 4. Click Start.

Windows open to show the total ion chromatogram (TIC) and mass spectrum generated during the product ion calibration.

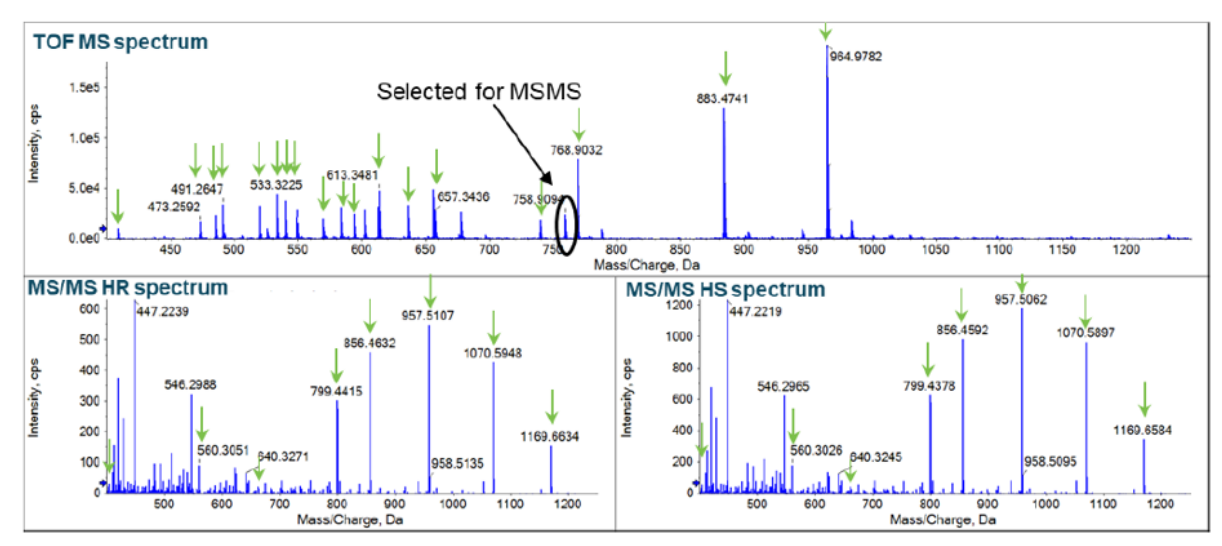

Figure 5-24 TIC and Mass Spectrum Windows

5. Right-click the TIC window, and then click **Open File**. Windows open to show the TIC and mass spectrum for the product ion calibration data file that was acquired.

## Figure 5-25 TIC and Mass Spectrum Windows from the Product Ion Calibration Data File

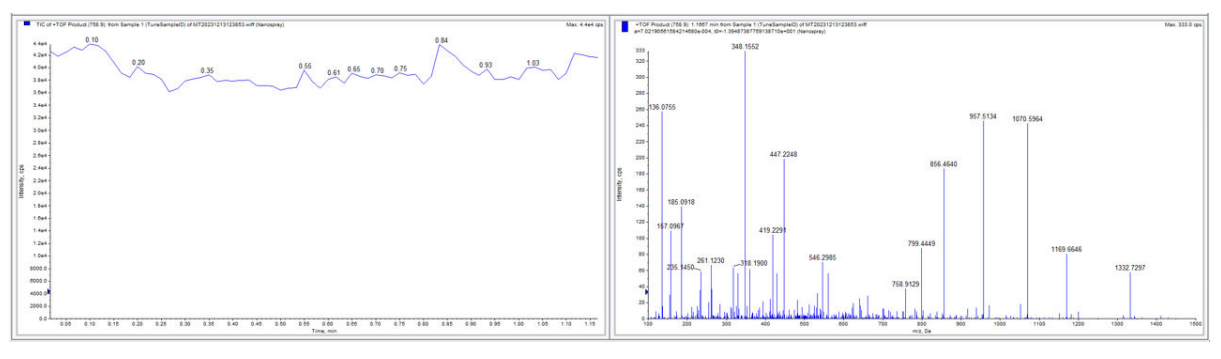

Note: The spectrum that is shown cannot be used for calibration.

- 6. Click the mass spectrum window, and then on the toolbar, click the **Delete** icon.
- 7. To get an average mass spectrum, click and drag the cursor to highlight the TIC window, and then double-click the TIC window.

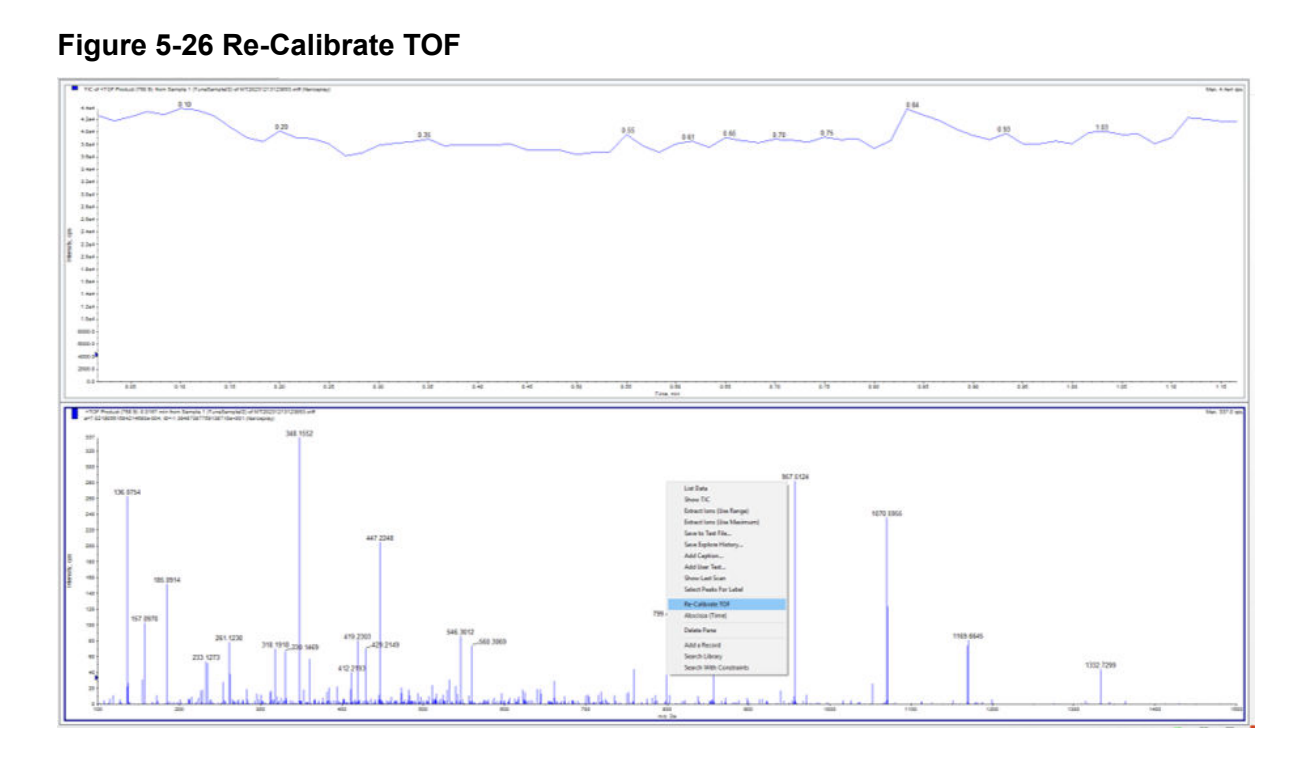

8. Right-click the mass spectrum window, and then click **Re-Calibrate TOF**.

Figure 5-27 TOF Calibration Window

|             | Experimenta    | l Mass                      | Theoretical Mass                           | ^ | Cal      | culate new calibrations               | Avera     | age Error: 1.884388 ppm         |
|-------------|----------------|-----------------------------|--------------------------------------------|---|----------|---------------------------------------|-----------|---------------------------------|
| 1           | 185.091436     |                             | 185.092070                                 | - |          |                                       | ,         |                                 |
| 2           | 560.306908     |                             | 560.307880                                 |   | E        | External Calibration                  |           |                                 |
| 3           | 759.044622     |                             | 758 040500                                 | - |          |                                       |           |                                 |
| 4           | 700 444954     |                             | 700 442020                                 | - |          |                                       |           |                                 |
| 0           | 799.441001     |                             | 950 465 440                                | × |          |                                       |           |                                 |
| AVE C<br>Se | CURRENT CALIBR | ATION<br>Calibra<br>range ( | tion is applied to selected<br>of scans    |   | - CALIBF | ATION VALUES<br>7.02190561584214680e- | 004       | t0<br>-1.39487387759138710e+001 |
| W           | /hole Sample   | Calibra<br>in curre         | tion is applied to all scans<br>ent sample |   | New      |                                       |           |                                 |
|             |                | Calibra                     | tion is applied to all                     |   |          |                                       | Calibrate | e spectrum                      |

9. From the **Reference Table** list, select the reference table that was created for the calibrant (in this example, **PepCalMix**).

**Note:** If the correct reference file does not show in the list, then the reference table has not been created. Refer to the section: Create a Reference Table.

- 10. In the **Tolerance** field, type 0.2.
- 11. To calculate the average error for this new calibration, click **Calculate new calibrations**.
- 12. Make sure that the Average Error is within the routine operating standards for the mass spectrometer being calibrated.
- 13. Click **Calibrate spectrum**. The new calibration values show.
- 14. Make sure that the Set As Instrument Default check box is selected.
- 15. To apply this calibration to all samples in the file, click Entire File.
- 16. Click Save.
- 17. Click **OK** twice.
- 18. To close the TOF Calibration window, click **Close**.
- 19. Close the TIC and mass spectrum windows.

# Methods for the Neutral OptiMS Cartridge

The methods and sequences for the neutral OptiMS cartridge have been updated for robustness. Save the methods to the C:\32karat\projects\CEMS\Methods folder.

| File Name                                   | Method Description                                                                                                    |
|---------------------------------------------|----------------------------------------------------------------------------------------------------|
| Neutral CESI electrical conditioning method | Used to create the electrical path in the sprayer of a new cartridge or a cartridge that has been in long-term storage.                                             |
| Neutral CESI peptide separation method      | Used to inject and separate a peptide mixture.                                                                                                    |
| Neutral CESI protein separation method      | Used to inject and separate a protein sample.                                                                                                    |
| Neutral CESI rest method                    | Used to clean the separation capillary and<br>the conductive liquid capillary at the end of a<br>sequence before the cartridge is removed for<br>long-term storage. |
| Neutral CESI washing method                 | Used to rehydrate the neutral coating of a new cartridge or a cartridge that has been in long-term storage.                                                         |
| CLC conditioning method                     | Used to condition the conductive liquid capillary                                                                                                    |

 Table 6-1 Methods for the Neutral OptiMS Cartridge

If the methods are missing, then use the following parameters on the Initial Conditions and Time Program tabs to create them manually.

## Initial Conditions Tab

All of the methods for the neutral OptiMS cartridge use the initial conditions in the following figure.

Figure 6-1 Initial Conditions Tab

| Auxiliary data channels       | Temperature Peak detect parameters                  |  |  |  |  |  |
|-------------------------------|-----------------------------------------------------|--|--|--|--|--|
| ✓ Voltage max: 30.0 kV        | Cartridge: 20.0 °C Threshold 2                      |  |  |  |  |  |
| V Current max 5 μA            | Sample storage: 10.0 °C Peak width: 9 💌             |  |  |  |  |  |
| Power                         | Trigger settings                                    |  |  |  |  |  |
| Pressure                      | Wait for external trigger                           |  |  |  |  |  |
| Mobility channels             | Wait until cartridge coolant temperature is reached |  |  |  |  |  |
| 🗖 Mobility                    | Wait until sample storage temperature is reached    |  |  |  |  |  |
| Apparent Mobility             | I walt until sample storage temperature is reached  |  |  |  |  |  |
| Plot trace after voltage ramp | Inlet trays     Outlet trays                        |  |  |  |  |  |
| Analog output scaling         | Buffer: 36 vials                                    |  |  |  |  |  |
| Factor: 1                     | Sample: 48 vials  Sample: No tray                   |  |  |  |  |  |

### **Time Program Tab**

Each of the methods for the neutral OptiMS cartridge uses a different time program.

#### Figure 6-2 Neutral CESI Washing Method

| 🚑 Init | ial Conditions | s 🛞 Time Program |           |           |               |                |         |                                            |
|--------|----------------|------------------|-----------|-----------|---------------|----------------|---------|--------------------------------------------|
|        | Time<br>(min)  | Event            | Value     | Duration  | Inlet<br>vial | Outlet<br>vial | Summary | Comments                                   |
| 1      | 8              | Rinse - Pressure | 100.0 psi | 5.00 min  | BI:D1         | BO:A1          | forward | 0.1 M HCI Separation capillary rinse       |
| 2      |                | Rinse - Pressure | 100.0 psi | 10.00 min | BI:A1         | BO:A1          | forward | BGE-Separation capillary fill              |
| 3      |                | Rinse - Pressure | 100.0 psi | 5.00 min  | BI:C1         | BO:C1          | reverse | DDI water-Conductive Liquid Capillary fill |
| 4      |                | Rinse - Pressure | 100.0 psi | 30.00 min | BI:C1         | BO:C1          | forward | DDI water-Separation capillary rinse       |
| 5      |                |                  |           |           |               |                |         |                                            |

For the neutral CESI electrical conditioning method, use the following parameters:

- In steps 1 and 2, use 50 mM AmAc buffer, pH 3.0 for the BGE.
- In steps 3 and 4, use a pressure of 5 psi at both ends.

#### Figure 6-3 Neutral CESI Electrical Conditioning Method

|   | Time<br>(min) | Event              | Value     | Duration  | Inlet<br>vial | Outlet<br>vial | Summary                              | Comments                                                    |
|---|---------------|--------------------|-----------|-----------|---------------|----------------|--------------------------------------|-------------------------------------------------------------|
| 1 |               | Rinse - Pressure   | 100.0 psi | 3.00 min  | BI:A1         | BO:A1          | reverse                              | Fill CLC with BGE.                                          |
| 2 |               | Rinse - Pressure   | 100.0 psi | 5.00 min  | BI:A1         | BO:A1          | forward                              | Fill separation capillary with BGE.                         |
| 3 | 0.00          | Separate - Voltage | 30.0 KV   | 60.00 min | BI:B1         | BO:A1          | 1.00 Min ramp, normal polarity, both | 30 kV voltage application with 5 psi pressure at both ends. |
| 4 | 60.00         | Separate - Voltage | 1.0 KV    | 5.00 min  | BI:B1         | BO:A1          | 5.00 Min ramp, normal polarity, both | Ramp down with 5 psi pressure at both ends.                 |
| 5 | 65.00         | End                |           |           |               |                |                                      |                                                             |

For the neutral CESI protein separation method, use the following parameters:

• In step 7, use a forward pressure of 0.5 psi and a reverse pressure of 0.5 psi to prevent the conductive line needle from drying.

- In step 9, use a forward pressure of 1.5 psi and a reverse pressure of 1.5 psi to prevent the conductive line needle from drying.
- In step 10, use a forward pressure of 50 psi and a ramp time of 5 minutes to decrease the voltage.

Note: The ramp down in step 10 can be omitted. Line 11 would be at time 21.

### Figure 6-4 Neutral CESI Protein Separation Method

|    | Time<br>(min) | Event              | Value     | Duration  | Inlet<br>vial | Outlet<br>vial | Summary             | Comments                                          |
|----|---------------|--------------------|-----------|-----------|---------------|----------------|---------------------|---------------------------------------------------|
| 1  |               | Rinse - Pressure   | 100.0 psi | 3.00 min  | BI:D1         | BO:A1          | forward, In / Out   | 0.1M HCI rinse                                    |
| 2  |               | Rinse - Pressure   | 75.0 psi  | 3.00 min  | BI:A1         | BO:A1          | reverse, In / Out   | BGE Conductive Liquid Capillary fill              |
| 3  |               | Rinse - Pressure   | 100.0 psi | 10.00 min | BI:A1         | BO:A1          | forward, In / Out   | BGE separation capillary fill                     |
| 4  |               | Inject - Pressure  | 2.5 psi   | 15.0 sec  | SI:A1         | BO:A1          | Override, forward   | Hydrodynamic injection of sample                  |
| 5  |               | Wait               |           | 0.00 min  | BI:C1         | BO:A1          | In / Out vial inc 1 | Water dip                                         |
| 6  |               | Inject - Pressure  | 2.5 psi   | 10.0 sec  | BI:B1         | BO:A1          | No override, forw   | Hydrodynamic injection of BGE plug                |
| 7  | 0.00          | Separate - Voltage | 30.0 KV   | 10.00 min | BI:B1         | BO:A1          | 1.00 Min ramp, n    | Separation at low flow                            |
| 8  | 1.00          | Relay On           |           |           |               |                | 1: 0.10 2: 0.10     | Trigger MS                                        |
| 9  | 10.00         | Separate - Voltage | 30.0 KV   | 11.00 min | BI:B1         | BO:A1          | 1.00 Min ramp, n    | Separation at high flow                           |
| 10 | 21.00         | Separate - Voltage | 1.0 KV    | 5.00 min  | BI:B1         | BO:A1          | 5.00 Min ramp, n    | voltage ramp down to 1kV with 50 psi FWD pressure |
| 11 | 26.00         | End                |           |           |               |                |                     |                                                   |
| 12 |               |                    |           |           |               | 1              |                     |                                                   |

For the neutral CESI peptide separation method, use the following parameters:

- In step 7, use a forward pressure of 0.5 psi and a reverse pressure of 0.5 psi to prevent drying.
- In step 9, use a forward pressure of 2.0 psi and a reverse pressure of 2.0 psi to prevent drying.
- In step 10, use the values in the Separate dialog to decrease the voltage. This step is mandatory for the method.

Note: The ramp down in step 10 can be omitted.

| Separation Type | Values        |         |        | Pressure Direction |        |
|-----------------|---------------|---------|--------|--------------------|--------|
| Voltage         | Voltage       | 1.0     | КV     | Forward            | UK     |
| C Current       | Pressure:     | 50.0    | psi    | C Reverse          | Cancel |
| C Power         | Duration:     | 5.00    | min    | C Both             | Help   |
| C Pressure      | Ramp Time:    | 5.00    | min    |                    |        |
| C Vacuum        | Tray Position | s       |        | At Time:           |        |
| Options:        | Inlet: BI:B1  | 1       |        | 80.00 min          |        |
| Vith Pressure   | Outlet: BO:4  | 1       |        |                    |        |
| ☐ With Vacuum   | Increment     |         |        |                    |        |
| Polarity        | 🗹 In          | let 🔽 O | utlet  |                    |        |
| Normal          | Increment Eve | ery 6   | Cycles |                    |        |
|                 |               | Trees   |        |                    |        |

Figure 6-5 Neutral CESI Peptide Separation Method: Separate Dialog

### Figure 6-6 Neutral CESI Peptide Separation Method

|    | Time<br>(min) | Event              | Value     | Duration  | Inlet<br>vial                         | Outlet<br>vial | Summary             | Comments                                          |
|----|---------------|--------------------|-----------|-----------|---------------------------------------|----------------|---------------------|---------------------------------------------------|
| 1  |               | Rinse - Pressure   | 100.0 psi | 5.00 min  | BI:D1                                 | BO:A1          | forward, In / Out   | 0.1M HCI rinse                                    |
| 2  |               | Rinse - Pressure   | 75.0 psi  | 3.00 min  | BI:A1                                 | BO:A1          | reverse, In / Out   | BGE Conductive Liquid Capillary fill              |
| 3  |               | Rinse - Pressure   | 100.0 psi | 10.00 min | BI:A1                                 | BO:A1          | forward, In / Out   | BGE separation capillary fill                     |
| 4  |               | Inject - Pressure  | 5.0 psi   | 60.0 sec  | SI:A1                                 | BO:A1          | Override, forward   | Hydrodynamic injection of sample with LE          |
| 5  |               | Wait               |           | 0.00 min  | BI:C1                                 | BO:A1          | In / Out vial inc 6 | Water dip                                         |
| 6  |               | Inject - Pressure  | 2.5 psi   | 15.0 sec  | BI:B1                                 | BO:A1          | No override, forw   | Hydrodynamic injection of BGE                     |
| 7  | 0.00          | Separate - Voltage | 30.0 KV   | 25.00 min | BI:B1                                 | BO:A1          | 1.00 Min ramp, n    | Separation at low flow                            |
| 8  | 1.00          | Relay On           |           |           | 1                                     | 1              | 1: 0.10 2: 0.10     | Trigger MS                                        |
| 9  | 25.00         | Separate - Voltage | 30.0 KV   | 56.00 min | BI:B1                                 | BO:A1          | 1.00 Min ramp, n    | Separation at high flow                           |
| 10 | 81.00         | Separate - Voltage | 1.0 KV    | 5.00 min  | BI:B1                                 | BO:A1          | 5.00 Min ramp, n    | Voltage ramp down to 1kV with 50 psi FWD pressure |
| 11 | 86.00         | End                |           |           | 1                                     | 1              |                     |                                                   |
| 12 |               |                    |           |           | · · · · · · · · · · · · · · · · · · · |                |                     |                                                   |

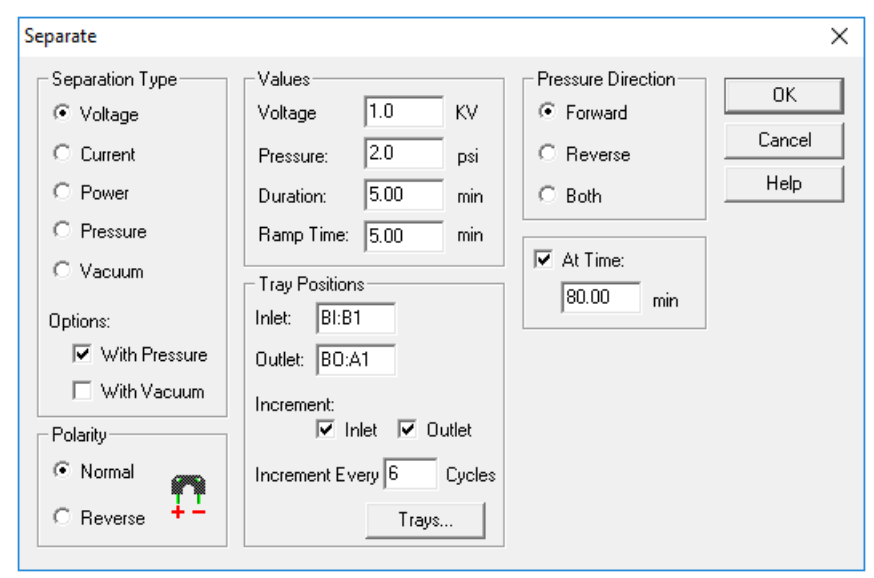

Figure 6-7 Neutral CESI Peptide Separation Method: Separate Dialog with Parameters to Ramp Down the Separation Voltage

If the cartridge will be used again within 24 hours, then to prevent blockage in the sprayer tip, in step 3 of the neutral CESI rest method, change the rinse pressure to 5 psi and the duration to 999 min.

| Figure 6-8 | Neutral | CESI | Rest | Method |
|------------|---------|------|------|--------|
|------------|---------|------|------|--------|

| 🗳 Initia | I Conditions  | 🕥 Time Program 🛛 |           |           |               |                |         |                                         |
|----------|---------------|------------------|-----------|-----------|---------------|----------------|---------|-----------------------------------------|
|          | Time<br>(min) | Event            | Value     | Duration  | Inlet<br>vial | Outlet<br>vial | Summary | Comments                                |
| 1        |               | Rinse - Pressure | 100.0 psi | 5.00 min  | BI:D1         | BO:F1          | forward | 0.1 M HCI rinse                         |
| 2        |               | Rinse - Pressure | 75.0 psi  | 5.00 min  | BI:C1         | BO:C1          | reverse | Conductive Liquid Capillary water rinse |
| 3        |               | Rinse - Pressure | 100.0 psi | 10.00 min | BI:C1         | BO:C1          | forward | Separation line water rinse             |
| 4        |               |                  |           |           |               | ļ              |         |                                         |

After the mass spectrometer and CESI 8000 Plus system are set up, do the following procedure to make sure that the neutral OptiMS cartridge operates correctly.

- 1. In a microvial, add 100 µL of Protein Test Mix sample.
- 2. Put the sample vial in the inlet sample tray in position S1:A1.
- 3. If required, then update the sample location in the sequence, and then save the sequence.
- 4. Do a check of the coolant level in the CESI 8000 Plus system. If required, then add coolant. Refer to the section: Add Capillary Cartridge Coolant.
- 5. Start the mass spectrometer batch.
- 6. Make sure that the mass spectrometer is ready to acquire.
- 7. Start the neutral CESI protein separation method.

### Analyze the Data (Protein Test Mix Sample)

When the separation of the Protein Test Mix is complete, look at the detection times to make sure that all three proteins are in the 8 minute to 15 minute range.

If the proteins are not separated, then refer to the section: Troubleshooting.

The following figure shows a total ion electropherogram (TIE) for a typical separation of Protein Test Mix and 50 mM AmAc buffer, pH 3.0.

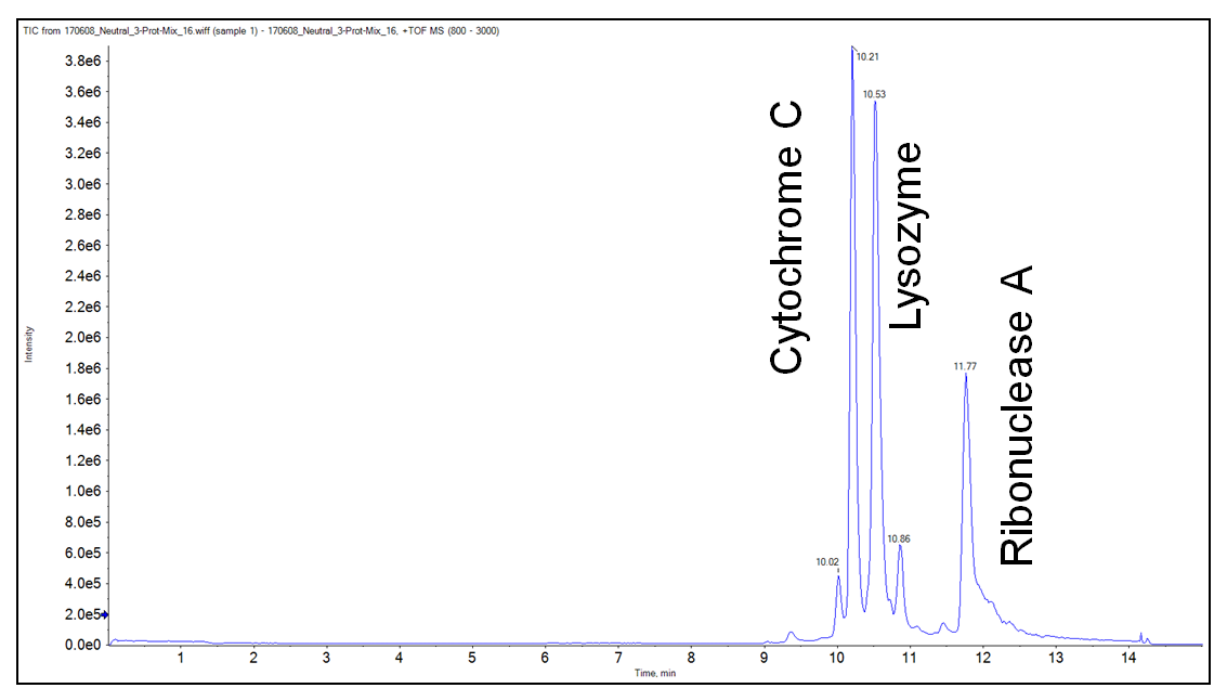

Figure 7-1 TIE of Protein Test Mix in 50 mM AmAc, pH 3.0 Buffer

The following figure shows the mass spectrum for each protein in the Protein Test Mix.

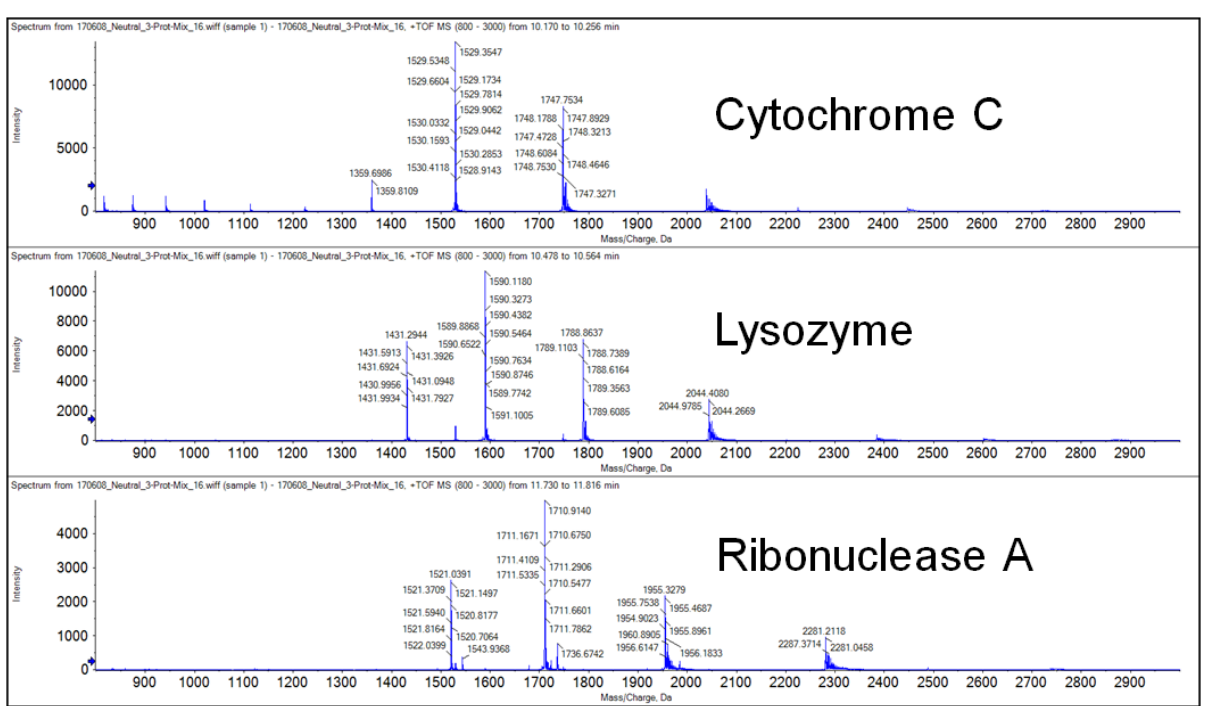

Figure 7-2 Mass Spectra of Cytochrome C, Lysozyme, and Ribonuclease A Protein Test Mix

For a separation run with the neutral OptiMS cartridge, do this:

- Use the neutral CESI peptide separation method with 10% HAc solution.
- If required, then optimize the neutral CESI peptide separation method.
- Make sure that the sample has 100 mM LE buffer, pH 4.0.

The following figure is an example of a total ion electropherogram (TIE) for a separation of an E. coli cell lysate digest. The protein concentration was  $3 \mu g/\mu L$ . The sample was injected at 5 psi for 60 seconds, and then separated with the neutral CESI peptide separation method.

### Figure 8-1 TIE of E. coli Cell Lysate Digest

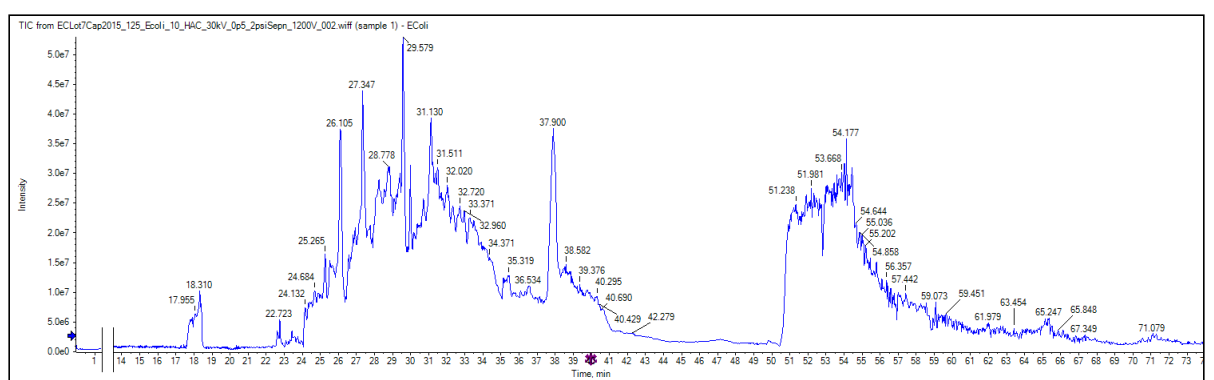

The following figure is an example of a TIE for a separation of beta-galactosidase digest. The protein concentration was 1  $\mu$ M.

Figure 8-2 TIE of 1  $\mu$ M Beta-Galactosidase Digest Diluted 50:50 in 200 mM AmAC LE buffer, pH 4.0 with 10% HAc Solution as the BGE

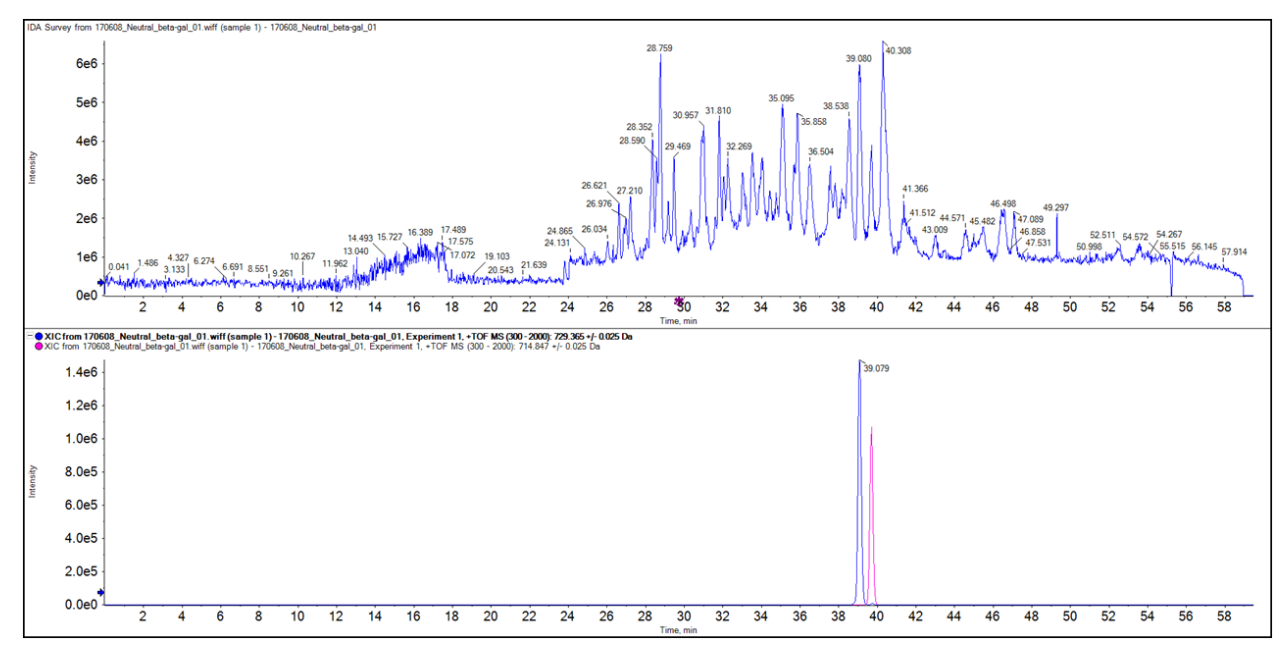

Small variations in temperature that occur during usual operation can cause incorrect masses to be reported. To increase the mass accuracy, we recommend that autocalibration be done every 5 hours of data acquisition.

**Note:** Do manual calibration before autocalibration is done. If the reference ions are outside of the 100 ppm tolerance for peak identification, then autocalibration will not be successful.

**Note:** The following procedures are for the SCIEX 5600 and 6600 systems. For other SCIEX mass spectrometers or mass spectrometers from other manufacturers, use the manufacturer's recommendations.

The following figure shows the sample tray layout for autocalibration.

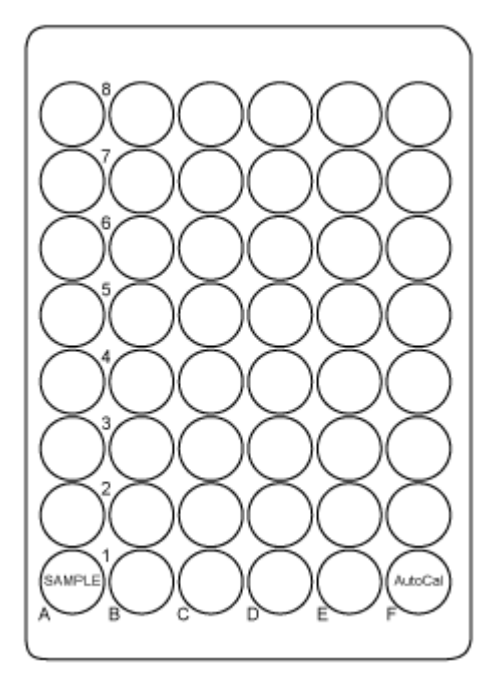

### Figure 9-1 Sample Tray Layout for Autocalibration

Autocalibration uses the CESI-MS autocalibration method and the following time program.

### Figure 9-2 Time Program for Autocalibration

| 🚑 Init | ial Conditions | 3 🛞 Time Program    |           |           |               |                |                   |                                                 |
|--------|----------------|---------------------|-----------|-----------|---------------|----------------|-------------------|-------------------------------------------------|
|        | Time<br>(min)  | Event               | Value     | Duration  | Inlet<br>vial | Outlet<br>vial | Summary           | Comments                                        |
| 1      |                | Rinse - Pressure    | 100.0 psi | 3.00 min  | BI:A1         | BO:A1          | reverse           | BGE Conductive Liquid Capillary fill            |
| 2      |                | Rinse - Pressure    | 100.0 psi | 1.00 min  | BI:A1         | BO:A1          | forward           | BGE rinse                                       |
| 3      |                | Inject - Pressure   | 100.0 psi | 120.0 sec | SI:F1         | BO:A1          | Override, forward | Separation line fill with calibration mixture   |
| 4      | 0.00           | Separate - Pressure | 10.0 psi  | 1.70 min  | BI:A1         | BO:A1          | forward           | Infusion of the calibration mixture into the MS |
| 5      | 0.20           | Relay On            |           |           |               |                | 1: 0.10 2: 0.10   | Contact closure trigger                         |
| 6      | 1.70           | End                 |           |           |               |                |                   |                                                 |
| 7      |                | •                   |           |           |               |                |                   |                                                 |

Analyze the autocalibration data to make sure that the peaks were identified and their calculated masses are satisfactory. Refer to the section: Analyze the Autocalibration Data.

### **Create a Reference Table**

- 1. In the Analyst TF software, in the Navigation bar, click Acquire.
- 2. Click **Tools > Settings > Tuning Options**, and then click **Reference**.

#### Figure 9-3 Reference Table Editor Window

| Reference | e Table Edi   | tor                    |                       |                  |                 |                 |             |     |                    |                          |                                 | ×                      |
|-----------|---------------|------------------------|-----------------------|------------------|-----------------|-----------------|-------------|-----|--------------------|--------------------------|---------------------------------|------------------------|
| Name:     | MixSCIEX-4    | lgl                    |                       | ~ Nev            | v Сору          | Delete          | Positive (  |     | egative            | Calibrat                 | ion Valve Position:             | ~                      |
| Refere    | ence Ions f   | or TOF MS Calibratio   | on:                   |                  |                 |                 |             |     | Refere<br>(Product | nce Ions f<br>of 609.280 | or MS/MS Calibration<br>166 Da) | on:                    |
|           | Use           | Compound Name          | Precursor<br>m/z (Da) | Use for<br>MS/MS | CE for<br>MS/MS | DP for<br>MS/MS | Retention / | ^   |                    | Use                      | Fragment Name                   | Fragment m/z A<br>(Da) |
| 6         | $\sim$        | amino-dPEG 8-acid      | 442.26467             |                  | 20.000          | 50.000          | 0.00        |     | 1                  | $\sim$                   | y1                              | 174.09130              |
| 7         | $\sim$        | Reserpine              | 609.28066             | $\leq$           | 20.000          | 50.000          | 0.00        |     | 2                  |                          | у3                              | 195.06520              |
| 8         | $\checkmark$  | lon 3                  | 622.02896             |                  | 42.000          | 80.000          | 0.00        |     | 3                  | $\checkmark$             | y5                              | 236.12810              |
| 9         | $\sim$        | ALILTLVS               | 829.53933             |                  | 20.000          | 50.000          | 0.00        |     | 4                  |                          |                                 | 365.18600              |
| 10        | $\sim$        | lon 4                  | 922.00980             |                  | 42.000          | 80.000          | 0.00        |     | 5                  |                          | y8                              | 397.21220              |
| 11        | $\sim$        | ALILTLVS + Cs          | 961.43696             |                  | 20.000          | 50.000          | 0.00        |     | 6                  |                          | y10                             | 448.19660              |
| 12        | $\sim$        | lon 5                  | 1221.99064            |                  | 42.000          | 80.000          | 0.00        |     | 7                  | $\sim$                   | y12                             | 609.28070              |
| 13        | $\sim$        | Heptakis(2,3,6-tri-O-  | 1446.73224            |                  | 20.000          | 50.000          | 0.00        |     | 8                  |                          |                                 | 609.28066              |
| 14        | $\checkmark$  | lon 6                  | 1521.97148            |                  | 42.000          | 80.000          | 0.00        |     | 9                  |                          |                                 |                        |
| 15        | $\sim$        | Heptakis(2,3,6-tri-O-  | 1561.60332            |                  | 20.000          | 50.000          | 0.00        |     | 10                 |                          |                                 |                        |
| 16        | $\checkmark$  | lon 7                  | 1821.95231            |                  | 42.000          | 80.000          | 0.00        |     | 11                 |                          |                                 |                        |
| 17        | $\checkmark$  | Tryaceyl-b-cyclode     | 2034.62545            |                  | 20.000          | 50.000          | 0.00        |     | 12                 |                          |                                 |                        |
| 18        |               | lon 8                  | 2121 03315            |                  | 42.000          | 80.000          | 0.00        | × . | 12                 |                          | 1                               | ×                      |
| <         |               |                        |                       |                  |                 |                 | >           |     | <                  |                          |                                 | >                      |
| Retentio  | on time is on | ly used for non-CDS co | nfiguration.          | Retentio         | n Time Toler    | ance: +/-       | 30.000 sec  |     |                    |                          |                                 |                        |
|           |               |                        |                       | OK               |                 | Cancel          | He          | lp  |                    |                          |                                 |                        |

3. To open a new, empty reference table, click **New**.

| Refe | ence   | Table Ed   | itor                    |                       |                  |                 |                 |                         |      |                   |                                  |                    | ×                      |
|------|--------|------------|-------------------------|-----------------------|------------------|-----------------|-----------------|-------------------------|------|-------------------|----------------------------------|--------------------|------------------------|
| Nan  | ne:    |            |                         |                       | ✓ Nev            | v Copy          | Delete          | • OPositive             | 0    | legative          | Calibrati                        | on Valve Position: | ~                      |
| Re   | feren  | ce Ions f  | for TOF MS Calibratio   | on:                   |                  |                 |                 |                         |      | Refere<br>(Produc | e <b>nce Ions fo</b><br>t of Da) | or MS/MS Calibrati | on:                    |
|      |        | Use        | Compound Name           | Precursor<br>m/z (Da) | Use for<br>MS/MS | CE for<br>MS/MS | DP for<br>MS/MS | Retention<br>Time (min) | ^    |                   | Use                              | Fragment Name      | Fragment m/z A<br>(Da) |
| 6    | -      |            |                         |                       |                  |                 |                 |                         |      | 1                 |                                  |                    |                        |
| 8    |        |            |                         |                       |                  |                 |                 |                         | -    | 3                 |                                  |                    |                        |
| 10   |        |            |                         |                       |                  |                 |                 |                         |      | 5                 |                                  |                    |                        |
| 11   | 2      |            |                         |                       |                  |                 |                 |                         | -    | 6<br>7            |                                  |                    |                        |
| 13   |        |            |                         |                       |                  |                 |                 |                         | -    | 8                 |                                  |                    |                        |
| 15   |        |            |                         |                       |                  |                 |                 |                         |      | 10                |                                  |                    |                        |
| 17   |        |            |                         |                       |                  |                 |                 |                         |      | 12                |                                  |                    | v                      |
| <    |        | 1 1        | 1                       |                       |                  |                 |                 | >                       |      | <                 |                                  |                    | >                      |
| Ret  | ention | time is or | nly used for non-CDS co | nfiguration.          | Retentio         | n Time Tolei    | rance: +/-      | 30.000 se               | c    |                   |                                  |                    |                        |
|      |        |            |                         |                       | ОК               |                 | Cancel          | H                       | Help |                   |                                  |                    |                        |

Figure 9-4 New Reference Table in the Reference Table Editor Window

- 4. In the **Name** field, type a name that identifies the calibration solution (in this example, PepCalMix).
- 5. Make sure that **Positive** is clicked.
- 6. In the Reference lons for TOF MS Calibration table, type the following values.

### Table 9-1 Reference lons for TOF MS Calibration

| Compound Name | Precursor <i>m/z</i> (Da) | CE for<br>MS/MS | DP for<br>MS/MS |
|---------------|---------------------------|-----------------|-----------------|
| AETSELHTSLK   | 408.55010                 | 40              | 80              |
| GAYVEVTAK     | 473.26020                 | 40              | 80              |
| IGNEQGVSR     | 485.25302                 | 40              | 80              |
| LVGTPAEER     | 491.26559                 | 40              | 80              |
| LDSTSIPVAK    | 519.79969                 | 40              | 80              |
| AGLIVAEGVTK   | 533.32333                 | 40              | 80              |
| LGLDFDSFR     | 540.27342                 | 40              | 80              |
| GFTAYYIPR     | 549.28633                 | 40              | 80              |
| SGGLLWQLVR    | 569.83398                 | 40              | 80              |
| AVGANPEQLTR   | 583.31360                 | 40              | 80              |

|                    | •                         |                 |                 |
|--------------------|---------------------------|-----------------|-----------------|
| Compound Name      | Precursor <i>m/z</i> (Da) | CE for<br>MS/MS | DP for<br>MS/MS |
| SAEGLDASASLR       | 593.80053                 | 40              | 80              |
| VFTPLEVDVAK        | 613.34955                 | 40              | 80              |
| VGNEIQYVALR        | 636.35273                 | 40              | 80              |
| YIELAPGVDNSK       | 657.34499                 | 40              | 80              |
| DGTFAVDGPGVIAK     | 677.85827                 | 40              | 80              |
| YDSINNTEVSGIR      | 739.36148                 | 40              | 80              |
| SPYVITGPGVVEYK     | 758.91050                 | 40              | 80              |
| ALENDIGVPSDATVK    | 768.90340                 | 40              | 80              |
| AVYFYAPQIPLYANK    | 883.47380                 | 40              | 80              |
| TVESLFPEEAETPGSAVR | 964. 97741                | 40              | 80              |

 Table 9-1 Reference lons for TOF MS Calibration (continued)

- 7. For each compound, click the **Use** check box.
- 8. In the Reference lons for MS/MS Calibration table, type the following values.

### Table 9-2 Reference lons for MS/MS Calibration

| Fragment Name | Fragment <i>m/z</i> (Da) |
|---------------|--------------------------|
| b2            | 185.09207                |
| b3            | 348.15540                |
| b4            | 560.30788                |
| b5            | 661.35555                |
| N/A           | 758.91050                |
| у7            | 799.44398                |
| у8            | 856.46544                |
| у9            | 957.51312                |
| y10           | 1070.59719               |
| y11           | 1169.66560               |
| y12           | 1332.72893               |

9. For each fragment, click the **Use** check box.

- 10. In the **Use for MS/MS** column, select the check box for the applicable compound in the calibration solution (in this example, the peptide at m/z 758.91).
- 11. Make sure that the value in the **Retention time tolerance +/-** field is **30**.
- 12. Click **OK**.

Figure 9-5 Tuning Options Dialog

| Tuning Options                                   |     | ?    | × |
|--------------------------------------------------|-----|------|---|
| Calibration Resolution                           |     |      |   |
| Standard: PPGs Pos.                              | New |      |   |
| ✓ Positive                                       |     |      |   |
| Reference: PepCalMix ~                           |     |      |   |
| ☑ Negative                                       |     |      |   |
| Reference: CESI Negative Calib Solution (X500) 🗸 |     |      |   |
| Update Std. Delete Std. Reference                |     |      |   |
| OK Cancel                                        |     | Help |   |

- 13. Make sure that the name of the new reference table (in this example, **PepCalMix**) shows in the **Positive Reference** field.
- 14. Click **OK**.

### **Create the MS Acquisition Method for Autocalibration**

- 1. In the Analyst TF software, in the Navigation bar, under Acquire, double-click **Build Acquisition Method**.
- 2. In the Acquisition method pane, click **TOF MS (+)**.

|  | Figure 9-6 Acc | uisition | method | Pane: | TOF | MS |
|--|----------------|----------|--------|-------|-----|----|
|--|----------------|----------|--------|-------|-----|----|

| Acquisition Method                                         | Experiment: 1 V DA Experiment Create IDA Exp                                                                   |
|------------------------------------------------------------|----------------------------------------------------------------------------------------------------|
| 🥌 🥙 Mass Spectrometer 1.000 min                            | Scan type: TOF MS  V TOF Masses (Da)                                                                           |
| TOF MS (+)<br>Product Ion (+) 758.9<br>CTC PAL Autosampler | Accumulation time : 0.999985 (secs) Min: 400 Max: 1000                                                         |
| Beckman CE Driver (1.0.48)                                 | Polarity<br>Positive                                                                                           |
|                                                            | ◯ Negative                                                                                                    |
|                                                            | Edit Parameters                                                                                                |
|                                                            | Period Duration: 1 (mins) Cycles: 29 Delay Time: 0 (secs) Start Time Stop Time Cycles: 29 Delay Time: 0 (secs) |
|                                                            | Cycle time: 2.0500 (secs) Period: 1 ~ (min) 0 (min)                                                            |

- 3. On the MS tab, click **Edit Parameters**. The Parameter Settings dialog opens.
- 4. On the Source/Gas tab, do this:
  - a. In the Curtain Gas (CUR) field, type 10.
  - b. In the **IonSpray Voltage Floating (ISVF)** field, type 1500 or the optimized voltage. The ISVF parameter sets the ESI voltage.
  - c. In the Interface Heater Temperature (IHT) field, type 50.0.

|                                       |                             | -     |
|---------------------------------------|-----------------------------|-------|
| Ion Source: Nanospray                 |                             | Î     |
| lon Source Gas 1 (GS1)                | 0 +                         |       |
| lon Source Gas 2 (GS2)                | 0 +                         |       |
| Curtain Gas (CUR)                     | 10 ÷                        |       |
| lonSpray Voltage Floating [<br>(ISVF) | 1500                        |       |
| Interface Heater Temperature          | 50 +                        |       |
|                                       |                             | _     |
|                                       |                             | ~     |
| Apply the following parame            | eters to all other experime | ents: |
| ☐ Source/Gas                          | Compound                    |       |
|                                       |                             |       |

Figure 9-7 TOF MS (+) Parameter Settings Dialog: Source/Gas Tab

5. Open the Compound tab, and then do this:

| Parameter Settings                                       | ן<br>ון |
|----------------------------------------------------------|---------|
| Source/Gas Compound                                      |         |
| Declustering Potential (DP) 100.0                        |         |
| Collision Energy (CE)                                    |         |
| Apply the following parameters to all other experiments: |         |
| OK Cancel                                                |         |

Figure 9-8 TOF MS (+) Parameter Settings Dialog: Compound Tab

- a. In the **Declustering Potential (DP)** field, type 100.
- b. In the Collision Energy (CE) field, type 10.
- 6. In the Acquisition method pane, click **Product Ion (+) 758.9** (item 1).

#### Figure 9-9 Acquisition method Pane: Product Ion

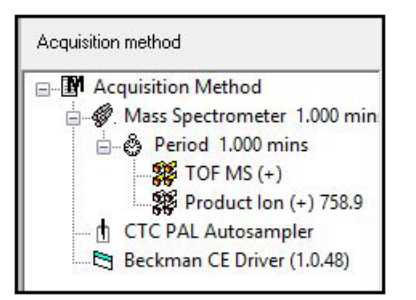

- 7. On the MS tab, click **Edit Parameters**. The Parameter Settings dialog opens.
- 8. On the Source/Gas tab, do this:
  - a. In the Curtain Gas (CUR) field, type 10.

- b. In the **IonSpray Voltage Floating (ISVF)** field, type 1600. The ISVF parameter sets the ESI voltage.
- c. In the Interface Heater Temperature (IHT) field, type 50.0.
- 9. Open the Compound tab, and then do this:
  - a. In the Declustering Potential (DP) field, type 100.
  - b. In the Collision Energy (CE) field, type 42.
  - c. In the Collision Energy Spread (CES) field, type 5.
  - d. In the Ion Release Delay (IRD) field, type 67.
  - e. In the Ion Release Width (IRW) field, type 25.

### Add Autocalibration to the Sequence

Use this procedure to edit the sequence table to include autocalibration.

**Note:** The sequences in the 32 Karat software and on the mass spectrometer must be the same.

- 1. In the 32 Karat software, open the sequence table.
- 2. Click to highlight the first run, right-click the highlighted run, and then click **Insert Line**.
- 3. At the bottom of the **Method** column, click the green arrow icon and then click CESI-MS Auto-calibration\_ABSciex.met.
- 4. In the **Sample ID** and **File name** fields, type the applicable values.
- 5. To add another line for autocalibration, click to highlight the run on line 7, right-click the highlighted run, and then click **Insert Line**.
- 6. Do steps 4 and 5 again.

The following figure shows an example of the sequence.

Figure 9-10 Sample Sequence Example

| 🔳 Sequ | Sequence: CE-MS_PepCalMix.seq |          |      |        |               |               |                         |                             |                             |        |
|--------|-------------------------------|----------|------|--------|---------------|---------------|-------------------------|-----------------------------|-----------------------------|--------|
| Run #  | Status                        | Run Type | Reps | Sample | Sample Inject | Sample Inject | Sample ID               | Method                      | Filename                    | Action |
| 1      |                               | Unknown  | 1    | SI:F1  | BO:A1         | 90.0          | <d> Autocalibration</d> | CESI-MS Autocalibration.met | <d> Autocalibration.dat</d> |        |
| 2      |                               | Unknown  | 1    | SI:A1  | BO:A1         | 60.0          | <d> Pep Cal Mix_001</d> | CESI-MS Separation.met      | <d> Pep Cal Mix_001</d>     | HW     |
| 3      |                               | Unknown  | 1    | SI:F1  | BO:A1         | 90.0          | <d> Pep Cal Mix_002</d> | CESI-MS Separation.met      | <d> Pep Cal Mix_002</d>     | HW     |
| 4      |                               | Unknown  | 1    | SI:F1  | BO:A1         | 90.0          | <d> Pep Cal Mix_003</d> | CESI-MS Separation.met      | <d> Pep Cal Mix_003</d>     | HW     |
| 5      |                               | Unknown  | 1    | SI:F1  | BO:A1         | 90.0          | <d> Pep Cal Mix_004</d> | CESI-MS Separation.met      | <d> Pep Cal Mix_004</d>     | HW     |
| 6      |                               | Unknown  | 1    | SI:F1  | BO:A1         | 90.0          | <d> Pep Cal Mix_005</d> | CESI-MS Separation.met      | <d> Pep Cal Mix_005</d>     | H₩     |
| 7      |                               | Unknown  | 1    | SI:F1  | BO:A1         | 90.0          | <d> Autocalibration</d> | CESI-MS Autocalibration.met | <d> Autocalibration.dat</d> |        |
| 8      |                               | Unknown  | 1    | SI:F1  | BO:A1         | 90.0          | <d> Pep Cal Mix_006</d> | CESI-MS Separation.met      | <d> Pep Cal Mix_006</d>     | HW     |
| 9      |                               | Unknown  | 1    | SI:F1  | BO:A1         | 90.0          | <d> Pep Cal Mix_007</d> | CESI-MS Separation.met      | <d> Pep Cal Mix_007</d>     | HW     |
| 10     |                               | Unknown  | 1    | SI:F1  | BO:A1         | 90.0          | <d> Pep Cal Mix_008</d> | CESI-MS Separation.met      | <d> Pep Cal Mix_008</d>     | HW     |
| 11     |                               | Unknown  | 1    | SI:F1  | BO:A1         | 90.0          | <d> Pep Cal Mix_009</d> | CESI-MS Separation.met      | <d> Pep Cal Mix_009</d>     | HW     |
| 12     |                               | Unknown  | 1    | SI:F1  | BO:A1         | 90.0          | <d> Pep Cal Mix_010</d> | CESI-MS Separation.met      | <d> Pep Cal Mix_010</d>     | HW     |
| 13     |                               | Shutdown | 1    |        |               |               | <d> Shutdown</d>        | CESI-MS Shutdown.met        | <d> Shutdown</d>            |        |
| 14     |                               | ]        | ]    | •      | •             |               |                         | •                           | •                           | Þ      |

7. On the toolbar, click **Sequence** > **Properties**.

| Sequence Propertie | es                               | ×        |
|--------------------|----------------------------------|----------|
| Options Audit Tr   | ail ]                            | 1        |
| 1                  |                                  | *        |
|                    |                                  | Ŧ        |
| Export sum         | imary                            | — I      |
| Path:              |                                  |          |
| File paths         |                                  |          |
| Method:            | C:\32Karat\Projects\CE MS\Method | <b>e</b> |
| Data:              | C:\32Karat\Projects\CE MS\Data   | <b>F</b> |
|                    |                                  |          |
|                    | OK Cancel Apply                  | Help     |

### Figure 9-11 Sequence Properties Dialog

8. Make sure that the File paths for **Method** and **Data** show the correct folder to save the data, and then click **OK**.

**Note:** If required, then create a folder.

9. Click File > Sequence > Save As. In this example, the sequence name is PepCalMix\_Installation.

### **Analyze the Autocalibration Data**

For the autocalibration to be successful, the following criteria must be met:

- The intensity of the reference ions is at least 10 counts per second (cps) in the mass spectrometer data and 3.3 cps in the MS/MS data.
- The reference ions are within a mass tolerance of 100 ppm.
- There are  $\geq$  80% of the selected ions in the reference table.

If autocalibration is successful, then a green check mark is shown. If the sample was acquired but the calibration failed because one or more of the reference ions did not meet the calibration criteria, then a red circle with a diagonal line through it is shown. To see information about the failure, double-click the circle icon.

If autocalibration fails, then an error message is shown in the Sample Details dialog. Click **OK**, and then refer to the section: Troubleshoot an Autocalibration Failure.

1. In the Analyst TF software, in the Navigation bar, under Explore, double-click **Open Data File**.

If the Keep calibration data file check box was selected in the Queue Options dialog, then data for each autocalibration is saved as a separate data file in the Cal Data subfolder. The autocalibration data file names start with Cal and include the time stamp and calibration sample index. For example, Cal20130910162907040.wiff.

2. To extract the mass spectra from the TIC, highlight the region and then double-click the region. Extract one mass spectrum between 2 minutes to 2.5 minutes (MS before calibration) and another between 4 minutes to 4.5 minutes (MS after calibration).

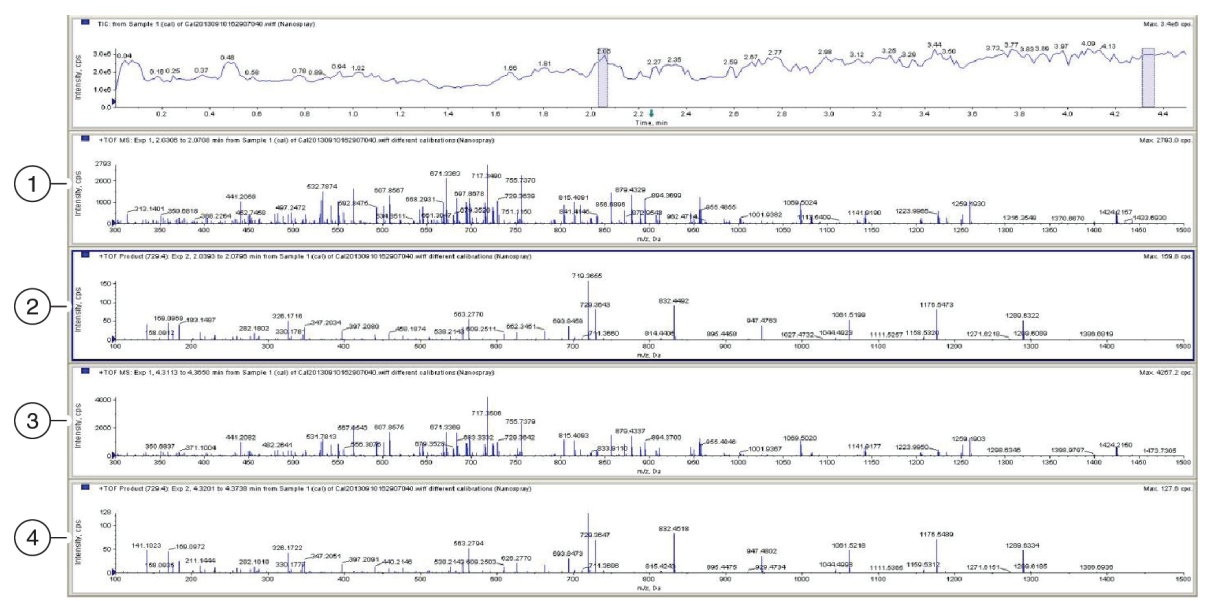

### Figure 9-12 Data Analysis

### About Autocalibration

| ltem | Description              |
|------|--------------------------|
| 1    | MS before calibration    |
| 2    | MS/MS before calibration |
| 3    | MS after calibration     |
| 4    | MS/MS after calibration  |

3. To get a list of ions in the mass spectrum, right-click the mass spectrum and then click **List data**. Do this for both MS before calibration and MS after calibration.

### Figure 9-13 Obtaining List Data

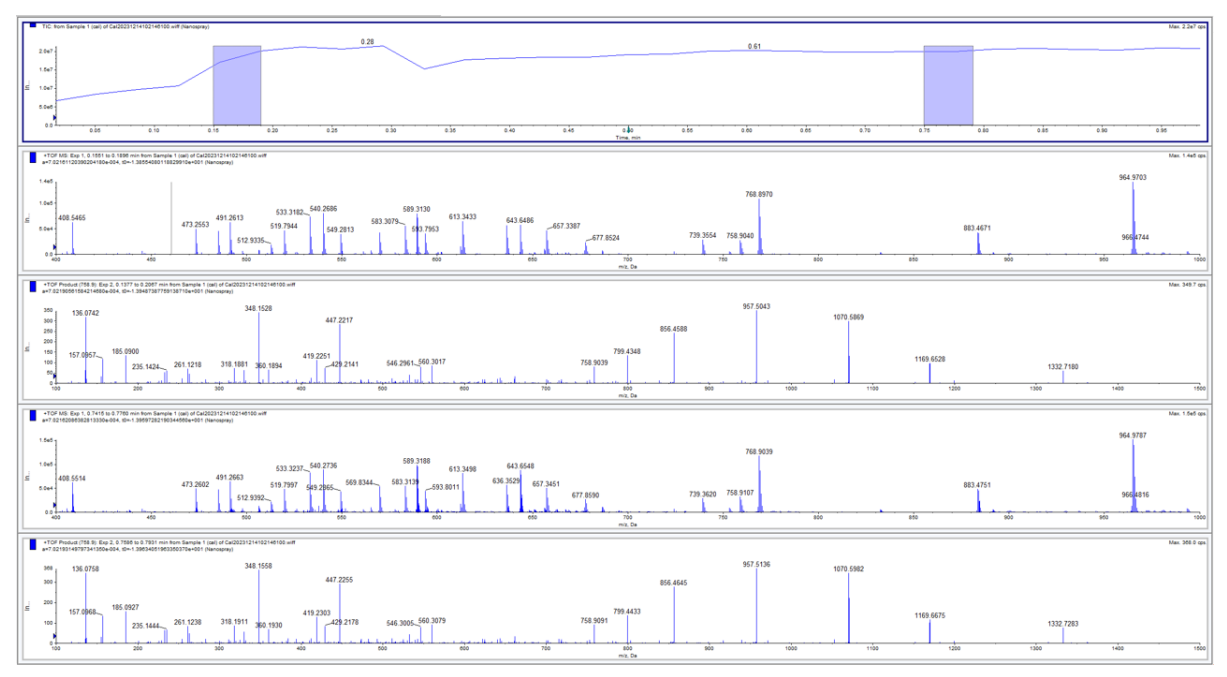

4. To show all the reference ions used for calibration, in each data list table, open the Calibration Peak List tab.

### Figure 9-14 Reference lons

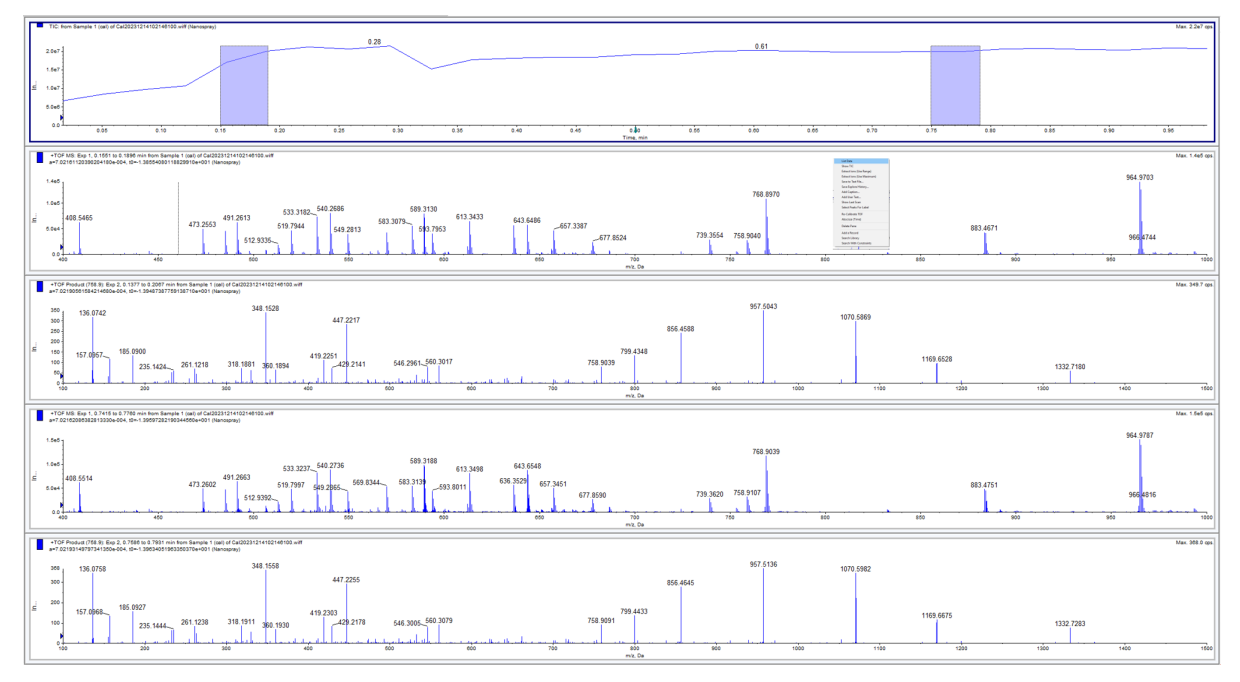

5. To make sure that the correct reference table has been selected, right-click the reference table, click the **PepCalMix\_CE-MS\_Calibration Ref** reference table, and then click **Use as reference**.

Figure 9-15 Reference Table Verification for MS Before Calibration

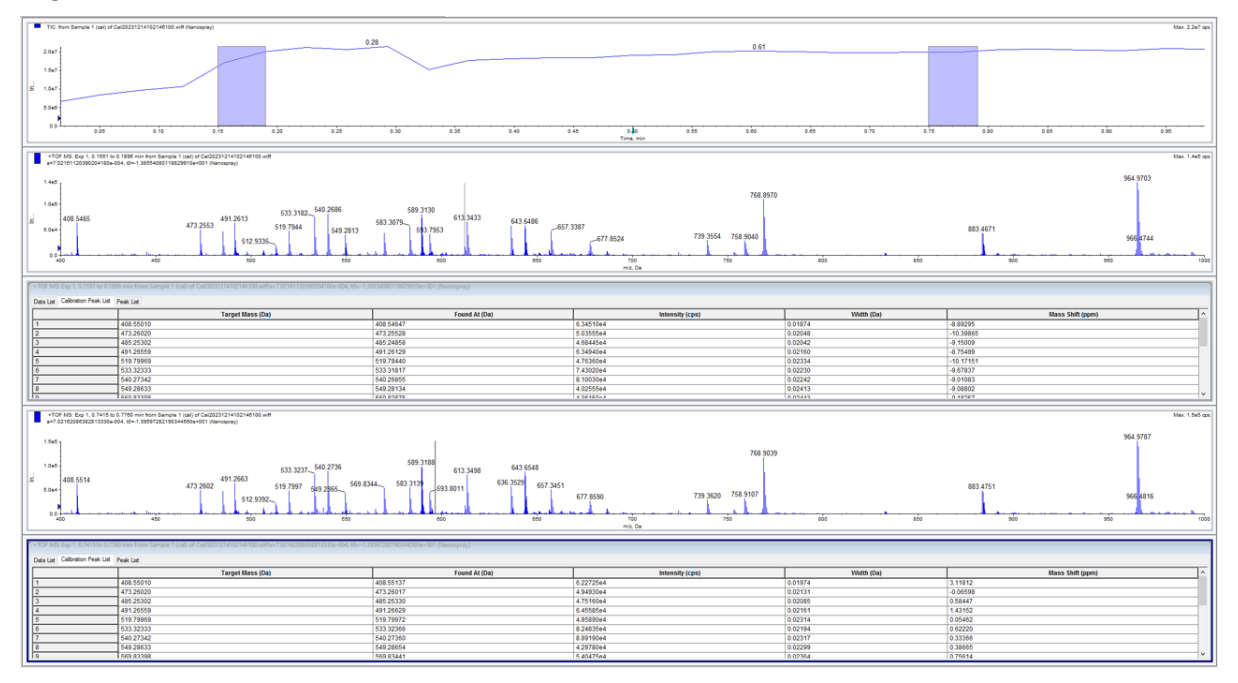

| TIC: tom Sample 1 (cell of Ce(2022)1214102146100 with Nanoscrav)                                                                                                    |                                                                                                    |                            |                                                                      | Max 2.2e7 cm           |
|----------------------------------------------------------------------------------------------------|----------------------------------------------------------------------------------------------------|----------------------------|----------------------------------------------------------------------|------------------------|
|                                                                                                    | 0.28                                                                                                    |                            |                                                                      |                        |
| 2.047                                                                                                    | ~                                                                                                    | 0.61                       |                                                                      |                        |
| 1547                                                                                                    |                                                                                                    |                            |                                                                      |                        |
| 5 1047                                                                                                    |                                                                                                    |                            |                                                                      |                        |
|                                                                                                    |                                                                                                    |                            |                                                                      |                        |
| 5040-                                                                                                    |                                                                                                    |                            |                                                                      |                        |
|                                                                                                    | 0.30 0.35 0.40 0                                                                                                 | 45 0.80 0.55 0.50          | 0.65 0.70 0                                                          | 75 0.00 0.85 0.80 0.85 |
|                                                                                                    |                                                                                                    | Time, min                  |                                                                      |                        |
| *TOF MS: Exp 1, 0.1551 to 0.1590 min from Sample 1 (sal) of Cal20231214102146100 will<br>w7 02151100390204188x.004 min.1 38554680118829918ax801 (Sanowywe)                                                                                                    |                                                                                                    |                            |                                                                      | Max. 1.4e5 op.         |
|                                                                                                    |                                                                                                    |                            |                                                                      | 964 9703               |
| 1.465                                                                                                    |                                                                                                    | 700.0070                   |                                                                      | 500.0100               |
| 1045                                                                                                    | 500 D400                                                                                                    | 168.0910                   |                                                                      |                        |
| 408.5465 491.2613 633.3182                                                                                                    | 683 3079 613 3433 643 6486                                                                                       |                            |                                                                      |                        |
| 6.0e4 4/3.2053 519.7944 549.2813                                                                                                    | 583.7953 - 657.                                                                                                  | 677 8524 739,3554 758,9040 |                                                                      | 883.4671               |
| 512.9335                                                                                                    |                                                                                                    | Formation                  |                                                                      |                        |
| 400 450 500 550                                                                                                    | ećo eśo                                                                                                    | 700 700<br>m/z, De         | 800 850                                                              | odor obe sole          |
|                                                                                                    |                                                                                                    |                            |                                                                      |                        |
| + 10P MSE EXP 1, 0.1531 to 0.1890 minition sample 1 (ca) of Calcularia Harden Reformation and the Experimental Participation (calcularia) and the Experimental Participation (calcularia) and the Experimental Participation ( |                                                                                                    |                            |                                                                      |                        |
| Data Las Calcheon Peak Las Tarnet Mane (Da)                                                                                                    | Found At (Da)                                                                                                    | Intensity (cost)           | Analyst Classic Parameters<br>IntelliQuerParameters                  | Maner Shift (room)     |
| 1 408.55010                                                                                                    | 408.54647                                                                                                    | 6.34510e4                  | 0.01874 Set Pask Height                                              | -8.89295               |
| 2 473,26020                                                                                                    | 473.25528                                                                                                    | 5.03555e4<br>4.68445e4     | 0.02048 V Shew Peaks in Graph<br>0.02042 Centroid Peak Finding       | -10.39865              |
| 4 49128559                                                                                                    | 491.26129                                                                                                    | 6.34940#4                  | 0.02160 Seve As Text                                                 | -8.75499               |
| 6 533,2233                                                                                                    | 519.79440 533.31817                                                                                              | 4.75350e4<br>7.43020e4     | 0.022334 2021 CES-Dapaty-65at<br>0.022330 2023,PspCa88ac,T07,34846   | -10.17151<br>-9.67837  |
| 7 540.27342                                                                                                    | 540.26855                                                                                                    | 8.1003De4                  | 0.02242 Agint_Callable_ToF<br>APC/Negative Calibration Solution      | 9.01083                |
| 0 049/20033<br>10 1660 09300                                                                                                    | 549.20134<br>EAN 01075                                                                                           | 4.0200099<br>4.38460x4     | 0.02413 Bits Galacticides Diget<br>0.02449 Bits Galacticides Diget 2 | 0.16167 V              |
| *TOF MS: Exp 1.0.7415 to 0.7780 min from Sample 1 (cell of Cal20231214102146100 wiff                                                                                                    |                                                                                                    |                            | Bootine Intuilin<br>CESP 2021 X3000 Positive                         | Max 1.5e5 cos          |
| a=7.02182086082813330e-004, ID=1.38697282180344560e+001 (Vanospray)                                                                                                    |                                                                                                    |                            | CEB Mat Annu2020<br>CEB Matative (COD) complete                      | 2                      |
| 1.6e5 g                                                                                                    | 1                                                                                                    |                            | CES Negative (200) partial<br>(20) Neordina Celli Solution (200)     | 964.9787               |
|                                                                                                    |                                                                                                    | 768.9039                   | CESI-ApColibration sel                                               |                        |
| 533.3237_540.2736                                                                                                    | 613.3498 643.6548                                                                                                |                            | Copy of CES 2021 X3008 Positive TOP Only                             |                        |
| 408.5514<br>473.2602<br>519.7997 549.2865<br>569.8                                                                                                    | 1344 583.3139 593.8011 636.3529 657.3451                                                                         |                            | Copy of PapCalMa, TalloniyAND, M2H5                                  | 883.4751               |
| 612,9392                                                                                                    |                                                                                                    | 677.8590 739.3620 758.9107 | ES Negative Calibration Solution                                     | 966,4816               |
| a for the second second s                                                                                                    | and the second second second second second second second second second second second second second second second | 700 The The                | Ou Stringspilds B                                                    |                        |
|                                                                                                    |                                                                                                    | m/z, Da                    | Middler of Okt                                                       |                        |
| *TOF MS: Exp 1, 0.7415 to 0.7760 min from Sample 1 (cal) of Cal20231214102146100.wiffa=7.02162086382813330e-004, t0=-1                                                                                                    | .39597282190344560e+001 (Nanospray)                                                                              |                            | MERCERPECTION OF                                                     |                        |
| Data List Calibration Peak List Peak List                                                                                                    |                                                                                                    |                            | ND: Her box<br>ND: new bills?                                        |                        |
| Target Mass (Da)                                                                                                    | Found At (Da)                                                                                                    | Intensity (cps)            | PepCalMa_Dec301_CE30 PepCalMa_Dec301_CE30                            | Mass Shift (ppm)       |
| 1 408.55010                                                                                                    | 408.55137<br>473.26017                                                                                           | 6.22725e4<br>4.94930e4     | 0.01974 PepCalMe_ShortList<br>0.02131 PepCalMe_ToFeely               | 3.11812                |
| 3 485,25302                                                                                                    | 485.25330                                                                                                    | 4.75160e4                  | 0.02085 PepCathuspic0c0M045<br>PPOs Nep-Calibration Ref.             | . 0.58447              |
| 4 49126559 5 519.79969                                                                                                    | 491.20529<br>519.79972                                                                                           | 6.45585e4<br>4.85890e4     | 0.02161 Reception Ref.<br>0.02314 Survey Max                         | ) 1.43152<br>) 0.05462 |
| 6 533.32333                                                                                                    | 533.32366                                                                                                    | 8.24835e4                  | 0.02194 Superflat.<br>Tourscholic Acid                               | 0.62220                |
| 8 549,28633                                                                                                    | 549.28554                                                                                                    | 4.29780e4                  | 0.02299 Edit Tune Peak Search Parameters                             | 0.35865                |
| 9 569 83388                                                                                                    | 569 83441                                                                                                    | 540475e4                   | 0.02364                                                              | 0.75614                |

Figure 9-16 MS After Calibration Analysis

The tables show the Target Mass (or theoretical mass) and the Found At mass (or experimental mass) for all eight reference ions selected for autocalibration. The mass shift between the Target Mass and the Found At mass is given as Mass Shift (ppm).

The mass shift is higher before calibration and lower after calibration for all ions.

6. To evaluate the MS/MS mass accuracy, do steps 3 and 4 for MS/MS before and after calibration.

For the MS/MS experiment, the mass shift after calibration is lower than it was before calibration.

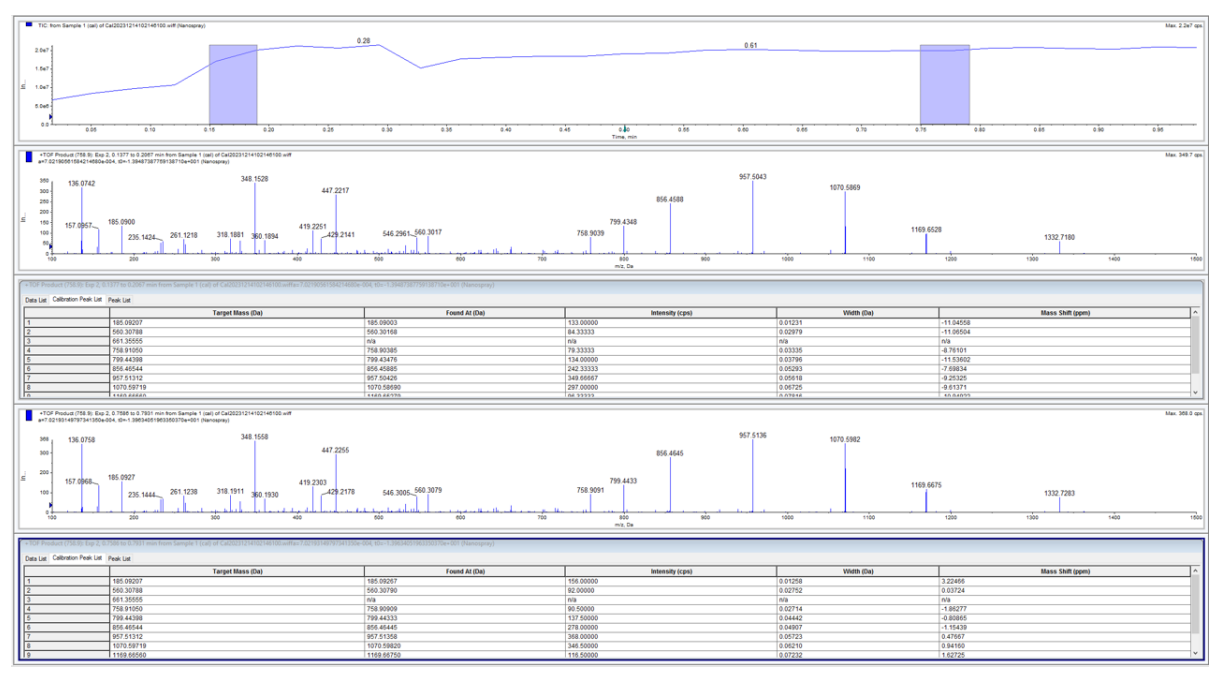

Figure 9-17 Evaluation of Peak Data in MS/MS Experiment

## **Remove the Cartridge**

If the CESI 8000 Plus system will be shut down and the power turned off, then remove the cartridge.

- 1. Make sure that the ESI voltage on the mass spectrometer is off.
- 2. Do the applicable procedure in the section: Stow the Cartridge.
- 3. In the 32 Karat software, go to the Direct Control window, and then click **Load**.
- 4. Open the cartridge cover.

### Figure 10-1 Cartridge Cover

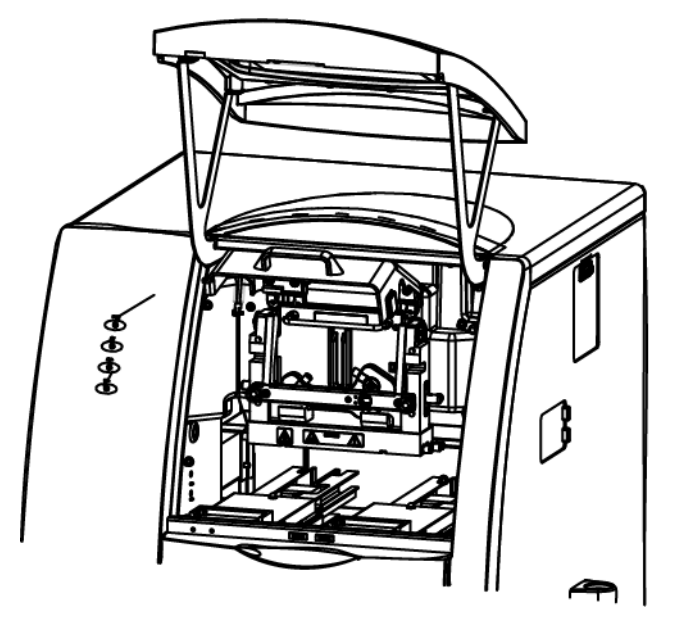

The coolant pump for the CESI 8000 Plus system turns on and releases the coolant from the cartridge coolant lines. Approximately 30 seconds are required. Wait for the pump to turn off.

5. Loosen the thumbscrews on the insertion bar.

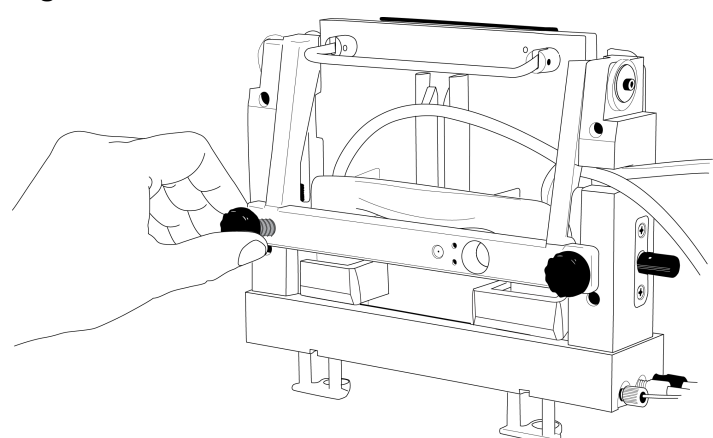

### Figure 10-2 Thumbscrews on the Insertion Bar

- 6. Lift the insertion bar fully.
- 7. To prevent damage to the sprayer tip, retract the stage as far away from the inlet on the mass spectrometer as possible.
- 8. To loosen the end of the sprayer from the adapter, turn the arrow on the sprayer to the Unlock position.

WARNING! Hot Surface Hazard. The surfaces of the ion source become hot during operation. Let the ion source cool for at least 30 minutes before the sprayer is removed from the adapter on the mass spectrometer.

Figure 10-3 Unlock the Sprayer from the Cartridge

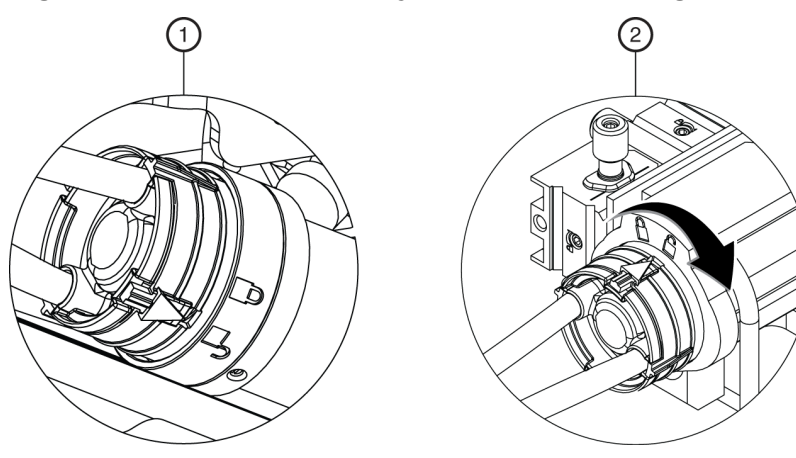

| ltem | Description                    |
|------|--------------------------------|
| 1    | Sprayer in the Unlock position |

#### Shut Down and Disconnect

| ltem | Description                               |
|------|-------------------------------------------|
| 2    | Turn to lock the sprayer from the adapter |

9. Remove the sprayer from the adapter.

### Figure 10-4 Sprayer Removal

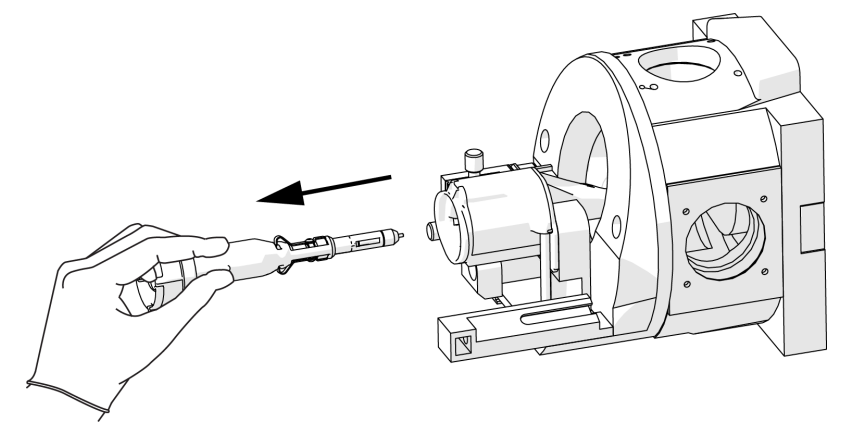

- 10. Put the protective sleeve on the sprayer tip.
- 11. Put the tubing with the sprayer end through the access panel.

### Figure 10-5 Sprayer and Tubing Through the Access Panel

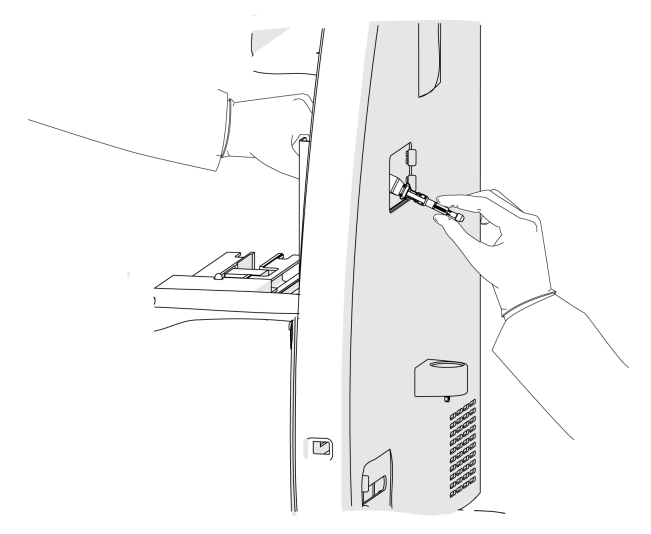

12. Remove the coolant tubing from the notched arm.
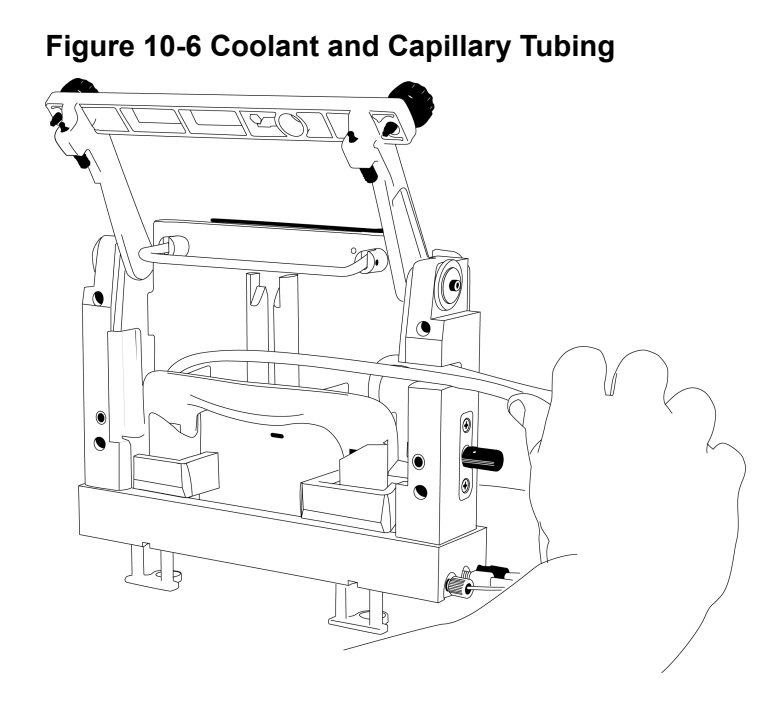

13. Hold the cartridge sprayer with one hand and the midsection of the cartridge with the other hand, then lift the cartridge up and pull it out.

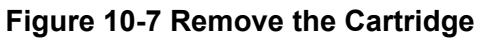

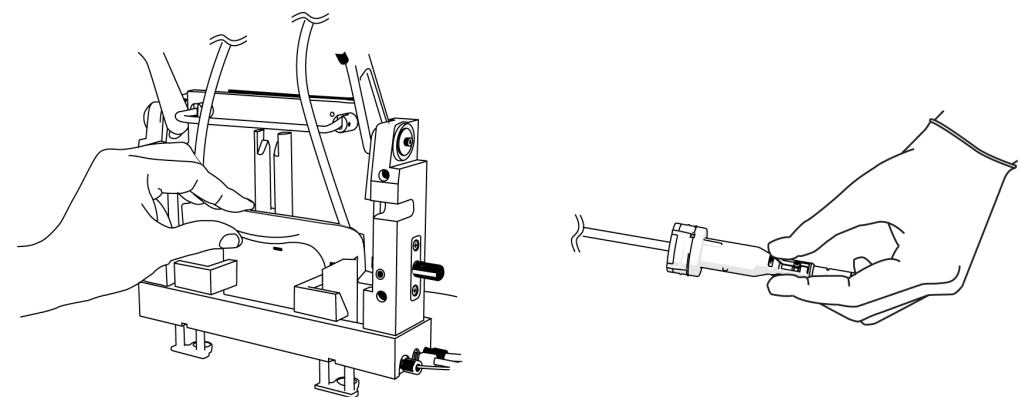

**Note:** As the cartridge moves up, the protective sleeves on the inlet and outlet sides go down over the capillary tips.

**Note:** Drops of liquid coolant usually fall from the cartridge tips, and do not cause damage to the hardware.

14. Refer to the section: Stow the Cartridge.

### Stow the Cartridge

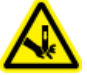

WARNING! Puncture Hazard. Touch the cartridge carefully. The capillary tips are extremely sharp.

CAUTION: Potential System Damage. To prevent contamination of the internal surface of the separation capillary, do not use the pressure rinse function to blow air through the capillaries. Use the vacuum function to dry the capillaries.

- 1. To prepare the cartridge to be stowed for less than 3 days, do this:
  - a. Run the neutral CESI rest method.
  - b. Keep the cartridge in the system for as long as 3 days.
- 2. To prepare the cartridge to be stowed for more than 3 days, do this:
  - a. Run the neutral CESI rest method.
  - b. Disconnect the sprayer from the ion source.
  - c. Remove the cartridge from the system.
  - d. Put the protective sleeve on the sprayer tip.
  - e. Put the sprayer tip in a 2 mL microcentrifuge tube of water.
  - f. Loosely seal the tube with a film cover.
  - g. Keep the cartridge in a safe area at 2 °C to 8 °C.

#### **Required Materials**

- Capillary cartridge coolant (PN 359976)
- Coolant fill tool (PN 144647)

CAUTION: Potential System Damage. To prevent damage, do not use the plunger in the coolant fill tool when coolant is added. Gravity supplies sufficient force to pull the coolant into the system.

1. Open the sample cover.

#### Figure 11-1 Sample Cover (Outer Door)

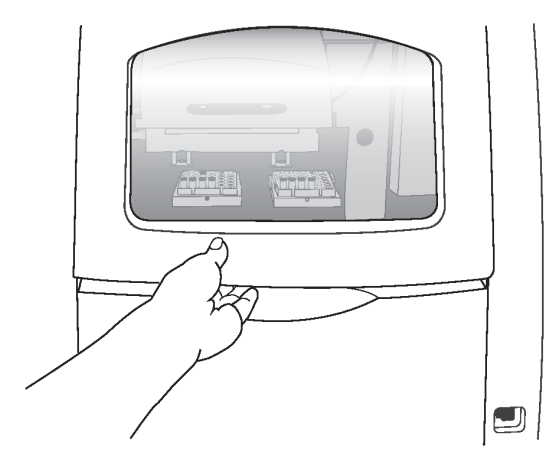

2. Connect the coolant fill tool to the coolant fill port.

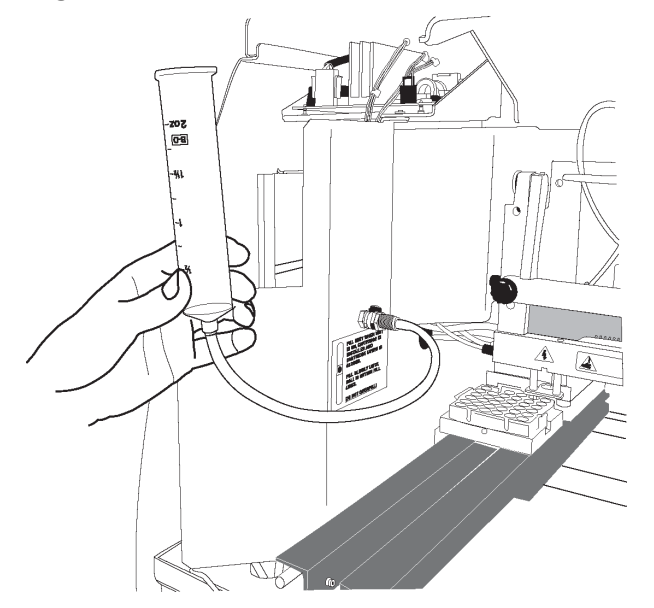

Figure 11-2 Coolant Fill Tool Connected to the Coolant Fill Port

- 3. Fill the syringe with 120 mL of coolant.
- 4. Make sure that the CESI 8000 Plus system is on and a cartridge is installed.
- 5. Slowly add coolant until the fill indicator is between the yellow lines in the coolant sight glass.

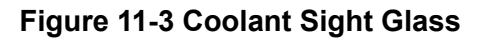

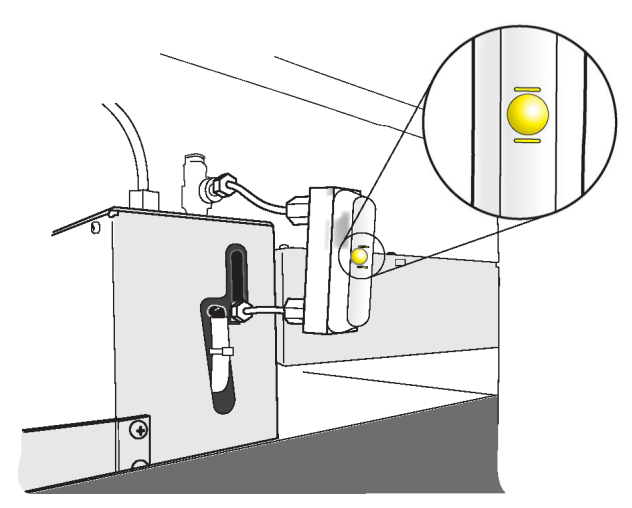

6. Remove the coolant fill tool, and then close the sample cover.

For more information about troubleshooting, refer to the document: *CESI 8000 Plus High Performance Separation-ESI Module User Guide*.

| Symptom                                                                                                    | Possible Cause                                                                                                    | Corrective Action                                                                                                    |
|----------------------------------------------------------------------------------------------------|----------------------------------------------------------------------------------------------------|----------------------------------------------------------------------------------------------------|
| Electrospray is detected when<br>the ESI voltage is zero and<br>separation voltage is applied<br>with forward pressure | <ol> <li>A cable is missing or is<br/>not fully connected.</li> <li>The adapter on the mass<br/>spectrometer does not<br/>touch the cartridge.</li> <li>The cartridge capillaries<br/>are not filled with<br/>separation buffer.</li> </ol> | <ol> <li>Make sure that all of<br/>the required cables are<br/>attached fully. Refer to<br/>the document: CESI 8000<br/>Plus High Performance<br/>Separation-ESI Module<br/>User Guide.</li> <li>Remove the sprayer from<br/>the adapter and pull up<br/>on the metal contact for<br/>the sprayer. Install the<br/>sprayer in the adapter,<br/>and make sure that the<br/>sprayer is in the locked<br/>position.</li> </ol> |
|                                                                                                    |                                                                                                    | <ol> <li>To make sure that the<br/>separation capillary and<br/>conductive liquid capillary<br/>are filled with separation<br/>buffer, rinse each one at<br/>100 psi for 3 minutes.</li> </ol>                                                                                                    |

#### Troubleshooting

| Symptom                                  | nptom Possible Cause                                                                                                    |                                                                                                    |  |  |
|------------------------------------------|----------------------------------------------------------------------------------------------------|----------------------------------------------------------------------------------------------------|--|--|
| No flow through the separation capillary | <ol> <li>The capillary is blocked.</li> <li>The source temperature<br/>is too high, which causes<br/>the precipitation of protein<br/>at the emitter.</li> <li>The capillary is broken</li> </ol> | <ol> <li>Refer to the section:<br/>Clean Blockage from<br/>the Sprayer Tip. If<br/>the blockage is at the<br/>inlet side, then apply a<br/>vacuum.</li> </ol>                                                                                                 |  |  |
|                                          | 5. The capillary is broken.                                                                                                    | 2. To increase solubility, add<br>an organic such as 10%<br>isopropanol. To remove<br>the blockage, run the<br>neutral CESI washing<br>method with 10% IPA<br>while the sprayer tip is<br>immersed in a 50 mL<br>Falcon tube filled with<br>10 mL of 10% IPA. |  |  |
|                                          |                                                                                                    | 3. Replace the cartridge.                                                                                                    |  |  |

| Symptom                    | Possible Cause                                                                                                    | Corrective Action                                                                                                    |  |  |  |
|----------------------------|----------------------------------------------------------------------------------------------------|----------------------------------------------------------------------------------------------------|--|--|--|
| Electrospray is not stable | <ol> <li>The ESI voltage is not<br/>optimized.</li> <li>The sprayer position is<br/>not optimized in front of</li> </ol> | <ol> <li>Find the minimum<br/>ESI voltage, and then<br/>increase its working value<br/>by 0.2 kV.</li> </ol>                    |  |  |  |
|                            | the inlet on the mass spectrometer.                                                                                      | 2. At the same time, optimize the sprayer                                                                                       |  |  |  |
|                            | <ol> <li>The forward pressure in<br/>the separation capillary is<br/>&lt; 1.5 psi.</li> </ol>                            | position, and apply<br>separation voltage and<br>forward pressure at<br>1.5 psi.                                                |  |  |  |
|                            | <ol> <li>The sprayer needle is not<br/>fully filled.</li> </ol>                                                          | 3. Increase the pressure to<br>1.5 psi or more.                                                                                 |  |  |  |
|                            | 5. The buffer concentration and pH are not optimized.                                                                    | 4. Make sure that the conductive liquid capillary                                                                               |  |  |  |
|                            | 6. The value for curtain gas                                                                                             | is filled fully with solution.                                                                                                  |  |  |  |
|                            | <ol> <li>The cartridge was</li> </ol>                                                                                    | 5. Optimize the buffer concentration and pH.                                                                                    |  |  |  |
|                            | exposed to temperatures < 2 °C.                                                                                          | <ol> <li>Decrease the curtain<br/>gas to the recommended<br/>value.</li> </ol>                                                  |  |  |  |
|                            |                                                                                                    | <ol> <li>Condition the capillaries.<br/>If the electrospray is still<br/>not stable, then replace<br/>the cartridge.</li> </ol> |  |  |  |

| Symptom                             | Po       | ssible Cause                                                                                                    | Co | Corrective Action                                           |                                                                                                    |  |
|-------------------------------------|----------|----------------------------------------------------------------------------------------------------|----|-------------------------------------------------------------|----------------------------------------------------------------------------------------------------|--|
| Carryover occurs between<br>runs    | 1.<br>2. | The buffer vials<br>are contaminated with<br>sample.<br>The separation capillary<br>was not rinsed sufficiently<br>between separations. | 1. | Repla<br>To pr<br>of the<br>sure<br>is inc<br>injec<br>meth | ace the buffer vials.<br>revent contamination<br>e buffer vials, make<br>that a water dip step<br>cluded after sample<br>stion in the separation<br>nod. |  |
|                                     |          |                                                                                                    | 2. | Do th                                                       | his:                                                                                                    |  |
|                                     |          |                                                                                                    |    | a. l<br>(<br>a                                              | Do a rinse with<br>0.1 M hydrochloric<br>acid (HCl) at the start<br>of each separation.                                                                  |  |
|                                     |          |                                                                                                    |    | b. I<br>t                                                   | Increase the rinse<br>times between<br>separations.                                                                                                    |  |
| Sample peaks are tailing in the TIE | 1.       | The separation capillary<br>was not rinsed sufficiently<br>between separations.                                                         | 1. | Do a<br>HCl a<br>sepa                                       | rinse with 0.1 M<br>at the start of each<br>aration.                                                                                                    |  |
|                                     | 2.       | The buffer concentration                                                                                                    | 2. | Do th                                                       | his:                                                                                                    |  |
|                                     |          | and high electro-migration dispersion occurred.                                                                                         |    | a. I<br>t                                                   | Increase the rinse<br>times between<br>separations.                                                                                                    |  |
|                                     | 3.       | The forward pressure<br>value is too high, which<br>caused a distorted peak<br>shape.                                                   |    | b. (<br>(<br>f                                              | Optimize the buffer<br>concentration and pH<br>for the sample that is<br>analyzed.                                                                       |  |
|                                     | 4.       | The neutral coating is damaged.                                                                                                    | 3. | Decr<br>press                                               | ease the forward sure to 1.5 psi.                                                                                                    |  |
|                                     |          |                                                                                                    | 4. | Run<br>samp<br>the s<br>If the<br>then                      | a Protein Test Mix<br>ple to make sure that<br>separation is correct.<br>separation fails,<br>replace the cartridge.                                     |  |

| Symptom                                         | Pos                                                                     | ssible Cause                                 | Corrective Action |                                                                                                    |  |
|-------------------------------------------------|-------------------------------------------------------------------------|----------------------------------------------|-------------------|----------------------------------------------------------------------------------------------------|--|
| No sample is detected                           | 1.                                                                      | The sample vial is in an incorrect position. | 1.                | Make sure that the sample vial is in the                                                                                                    |  |
|                                                 | 2.                                                                      | The sample volume is not sufficient.         |                   | correct position in the sample tray, sequence, and method.                                                                                                  |  |
|                                                 | 3.                                                                      | The injection plug is too short.             | 2.                | Increase the sample volume to $> 50 \text{ µL}$ for                                                                                                    |  |
|                                                 | 4.                                                                      | The sample is too dilute.                    |                   | microvials or > 5 $\mu$ L for                                                                                                    |  |
|                                                 | 5.                                                                      | An incorrect polarity is                     | 3                 | nanovials.                                                                                                    |  |
|                                                 | 6                                                                       | The separation method is                     | 5.                | and/or injection pressure.                                                                                                    |  |
|                                                 |                                                                         | too short.                                   | 4.                | Use a more concentrated                                                                                                    |  |
|                                                 | 7.                                                                      | The mass spectrometer                        | 5                 | sample.                                                                                                    |  |
|                                                 |                                                                         |                                              | 0.                |                                                                                                    |  |
|                                                 |                                                                         |                                              | 6.                | time in the CE and mass spectrometer methods.                                                                                                    |  |
|                                                 |                                                                         |                                              | 7.                | Make sure that the mass<br>spectrometer settings are<br>correct and the ionization<br>parameters have been<br>optimized for the sample<br>that is analyzed. |  |
| Low sensitivity due to highly oxidized proteins | 1.                                                                      | The ESI voltage is too high.                 | 1.                | Decrease the ESI voltage<br>and optimize the position                                                                                                    |  |
|                                                 | 2.                                                                      | The sprayer tip is too                       |                   | of the sprayer tip.                                                                                                    |  |
|                                                 |                                                                         | mass spectrometer.                           | 2.                | from the inlet on the mass                                                                                                    |  |
|                                                 | 3. The entrance temperatur<br>for the mass spectrometer<br>is too high. |                                              |                   | spectrometer. Refer to the<br>section: Fine-Tune the<br>Position of the Sprayer<br>Tip.                                                                     |  |
|                                                 |                                                                         |                                              | 3.                | Decrease the entrance<br>temperature for the mass<br>spectrometer.                                                                                          |  |

| Symptom                     | Possible Cause                                    | Corrective Action                                                                                                    |
|-----------------------------|---------------------------------------------------|----------------------------------------------------------------------------------------------------|
| Capillary coating is frozen | The cartridge was exposed to temperatures < 2 °C. | Run the neutral CESI washing<br>method to rehydrate the<br>neutral coating, and then keep<br>the cartridge in the instrument<br>for 24 hours. Continued<br>flushing is not required. After<br>24 hours, run the neutral CESI<br>electrical conditioning method. |

### **Troubleshoot an Autocalibration Failure**

- 1. Do the procedure in the section: Analyze the Autocalibration Data.
- 2. Make sure that the intensity of the reference ions is correct:
  - Mass spectrometer data: > 10 cps
  - MS/MS data: > 3.3 cps
- 3. In the Calibration peak list table, if the value in the **Mass shift (ppm)** field is > 100 ppm, then do manual calibration.

Refer to the section: Manual Calibration.

- 4. Make sure that the threshold for peak detection is 1% in the spectrum.
  - a. In the Navigation bar, under Tune and Calibrate, click **Tools > Settings > Appearance Options > Other Graph**.
  - b. In the **Default Threshold for the Spectrum** field, type 1.

### **Conductive Liquid Capillary Contamination**

If the baseline mass spectrum shows a series of peaks with a difference in m/z of 98, then the conductive liquid capillary might be contaminated with phosphate. To remove phosphate contamination, condition the conductive liquid capillary.

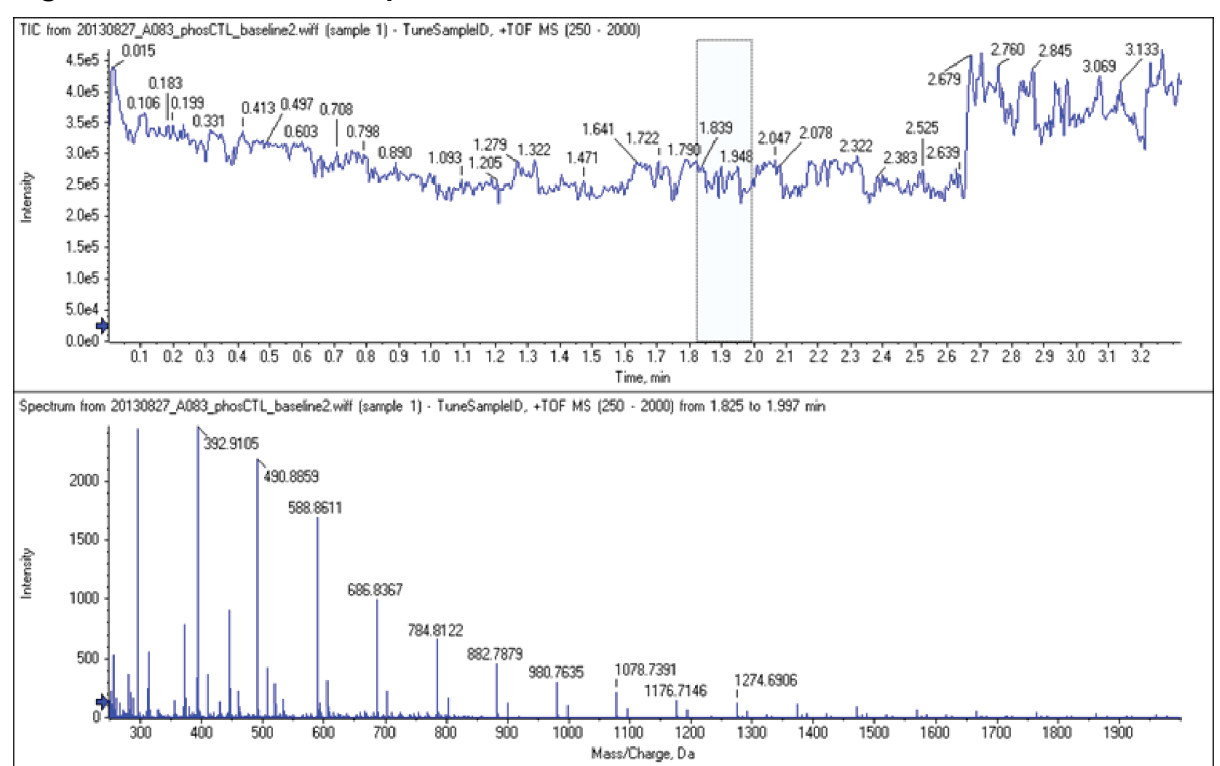

Figure 12-1 Profile of Phosphate Contamination

### **Condition the Conductive Liquid Capillary**

1. Use the time program in the following figure.

#### Figure 12-2 Time Program for the Conductive Liquid Capillary Conditioning Method

|   | Time<br>(min) | Event            | Value     | Duration  | Inlet<br>vial | Outlet<br>vial | Summary | Comments         |
|---|---------------|------------------|-----------|-----------|---------------|----------------|---------|------------------|
| 1 |               | Rinse - Pressure | 100.0 psi | 10.00 min | BI:E1         | BO:E1          | reverse | 1 M NaOH rinse   |
| 2 |               | Rinse - Pressure | 100.0 psi | 10.00 min | BI:E1         | BO:D1          | reverse | 0.1 M NaOH rinse |
| 3 |               | Rinse - Pressure | 100.0 psi | 10.00 min | BI:C1         | BO:C1          | reverse | 0.1 M HCI rinse  |
| 4 |               | Rinse - Pressure | 100.0 psi | 10.00 min | BI:C1         | BO:B1          | reverse | DDI water rinse  |
| 5 |               | Rinse - Pressure | 100.0 psi | 5.00 min  | BI:A1         | BO:A1          | reverse | 10% HAc rinse    |
| 6 |               | Rinse - Pressure | 100.0 psi | 5.00 min  | BI:A1         | BO:A1          | forward | 10% HAc rinse    |

2. Use the following figure to put each vial in the correct position in the buffer inlet and outlet trays.

**Note:** This method uses reverse rinses. Only one vial is required in the inlet buffer tray, at position A1.

Figure 12-3 Tray Layout for the Conductive Liquid Capillary Conditioning Method

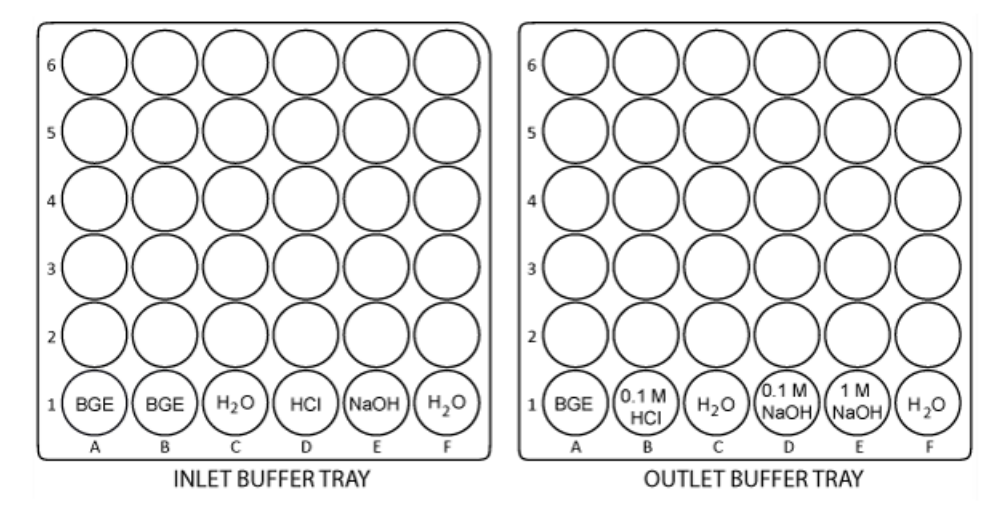

### **Clean Blockage from the Sprayer Tip**

CAUTION: Potential System Damage. Do not put more than 10 mL of CE Grade water in the tube. If there is more than 10 mL in the tube, then the liquid can splash onto the metal components of the sprayer and cause damage.

- 1. Put 10 mL of CE Grade water in a 50 mL Falcon tube, and then put the tube in the holster on the side of the system.
- 2. Carefully immerse the sprayer tip in the CE Grade water.
- 3. In the 32 Karat software, go to the Direct Control window.
- 4. Do a forward rinse with BGE at 100 psi for 5 minutes.
- 5. If required, then run the neutral CESI washing method and then the neutral CESI electrical conditioning method to condition the capillaries.
- 6. After 5 minutes, remove the sprayer from the CE Grade water.
- 7. Use lint-free wipes to dry the sprayer carefully.

#### Figure 12-4 Dry the Sprayer

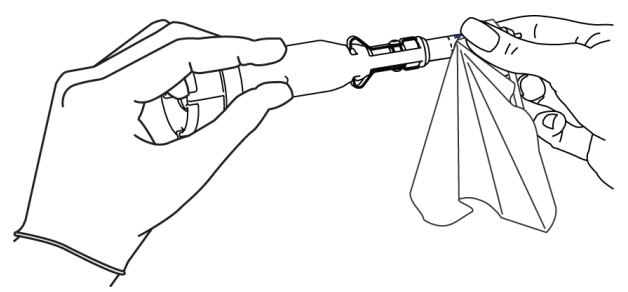

- 8. Install the sprayer in the adapter on the mass spectrometer.
- 9. Remove the Falcon tube of CE Grade water from the holster, and discard the contents.

# **Contact Us**

### **Customer Training**

- In North America: NA.CustomerTraining@sciex.com
- In Europe: Europe.CustomerTraining@sciex.com
- Outside the EU and North America, visit sciex.com/education for contact information.

# **Online Learning Center**

• SCIEX Now Learning Hub

# **Purchase Supplies and Reagents**

Reorder SCIEX supplies and reagents online at store.sciex.com. To set up an order, use the account number, found on the quote, order confirmation, or shipping documents. Currently, customers in the United States, Canada, United Kingdom, Belgium, Netherlands, France, Germany, and Switzerland have access to the online store, but access will be extended to other countries in the future. For customers in other countries, contact a local SCIEX representative.

# **SCIEX Support**

SCIEX and its representatives have a global staff of fully-trained service and technical specialists. They can supply answers to questions about the system or any technical issues that might occur. For more information, go the SCIEX website at sciex.com or use one of the following links to contact us.

- sciex.com/contact-us
- sciex.com/request-support

# Cybersecurity

For the latest guidance on cybersecurity for SCIEX products, visit sciex.com/productsecurity.

### Documentation

This version of the document supersedes all previous versions of this document.

To find software product documentation, refer to the release notes or software installation guide that comes with the software.

To find hardware product documentation, refer to the documentation that comes with the system or component.

The latest versions of the documentation are available on the SCIEX website, at sciex.com/ customer-documents.

**Note:** To request a free, printed version of this document, contact sciex.com/contact-us.